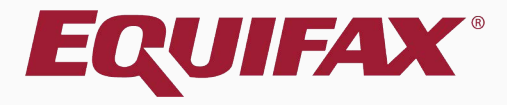

# Guardian Special Amendments

**Table of Contents** 

# **Table of Contents**

- 1. <u>Special Amendment Functionality</u> .....

# **Getting Started – FAQ**

#### What are Special Amendments?

There are instances in which completing the I-9 for a new hire or for reverification purposes requires special processing. Guardian includes Special Amendment functionality that can be utilized on approved I-9s to document automatic work authorization extensions.

The Special Amendment functionality helps to guide users on compliantly completing such I-9 updates and automates much of the process by applying all the required amendments in bulk to the appropriate I-9 fields.

# Special Amendment Functionality

**Table of Contents** 

#### **Special Amendment Functionality**

#### Locate the desired I-9 record from the Dashboard or the I-9 Forms tab, and click on the I-9 Number.

| Company<br>angenty angen              | <b>S</b> I-    | VI-9 Forms   |                  |                  |                            |                      |                              |                   |                   |                   |                  |                     | Com       |           | Appiove i-a | 55         |
|---------------------------------------|----------------|--------------|------------------|------------------|----------------------------|----------------------|------------------------------|-------------------|-------------------|-------------------|------------------|---------------------|-----------|-----------|-------------|------------|
| I-9 and E-Verify<br>Compliance System | Search Options | s<br>9 Found |                  |                  |                            |                      |                              |                   |                   |                   |                  |                     |           |           |             | ~          |
| $\checkmark$                          | Options        | Sear         | ch by Name:      | Presets 🗸        | Results: 🚺 🔹 Page 1        | ▶ ▶1                 |                              |                   |                   |                   |                  |                     |           |           | <b>(</b>    | Add        |
| 🚳 Dashboard                           | I-9<br>Number  | I-9<br>PDF   | [Type]<br>OnDocs | Employee<br>Name | Employee<br>Group          | Employee<br>Status   | Date <sup>A</sup><br>Created | Date<br>S1 Signed | Date<br>S2 Signed | Date<br>Completed | Date<br>Approved | Date I-9<br>Expires | I9<br>Err | EV<br>Err | FAR<br>Err  | Spe<br>Err |
| <ul><li>⊘ Start I-9</li></ul>         | 2126404        | Þ            | (E] (P] 🗐        | Stanwick, Sally  | Southwest > Arizona > Mesa | Current (02/01/2017) | 01/16/2018                   | 01/16/2018        | 01/16/2018        | 01/16/2018        | 01/16/2018       | 01/16/2018          |           | 1 -       |             |            |
| 🍽 E-Verify                            |                |              |                  |                  |                            |                      |                              |                   |                   |                   |                  |                     |           |           |             |            |
| I Reports                             |                |              |                  |                  |                            |                      |                              |                   |                   |                   |                  |                     |           |           |             |            |
| 😁 Employees                           |                |              |                  |                  |                            |                      |                              |                   |                   |                   |                  |                     |           |           |             |            |
| 🕼 I-9 Forms                           |                |              |                  |                  |                            |                      |                              |                   |                   |                   |                  |                     |           |           |             |            |
| Tasks                                 |                |              |                  |                  |                            |                      |                              |                   |                   |                   |                  |                     |           |           |             |            |
| 🔟 Charts & Graphs                     |                |              |                  |                  |                            |                      |                              |                   |                   |                   |                  |                     |           |           |             |            |
| Announcements                         |                |              |                  |                  |                            |                      |                              |                   |                   |                   |                  |                     |           |           |             |            |
| 🔊 ICE Audit                           |                |              |                  |                  |                            |                      |                              |                   |                   |                   |                  |                     |           |           |             |            |
| 🗢 Help                                |                |              |                  |                  |                            |                      |                              |                   |                   |                   |                  |                     |           |           |             |            |
| i My Settings                         |                |              |                  |                  |                            |                      |                              |                   |                   |                   |                  |                     |           |           |             |            |
| â Administration                      |                |              |                  |                  |                            |                      |                              |                   |                   |                   |                  |                     |           |           |             |            |
| ப் Logout                             |                |              |                  |                  |                            |                      |                              |                   |                   |                   |                  |                     |           |           |             |            |
|                                       |                |              |                  |                  |                            |                      |                              |                   |                   |                   |                  |                     |           |           |             |            |

**Table of Contents** 

### **Special Amendment Functionality**

I-9 for Stanwick, Sally

Once in the I-9 record, navigate to the **Amendments** Tab. The **Special Amendments** section is collapsed by default. Click on the caret symbol to expand the **Special Amendments** section.

|                           | Details OnD            | Docs Issues              | Amendments    |                | Special Am | endmen      | <b>s</b> section     |           |
|---------------------------|------------------------|--------------------------|---------------|----------------|------------|-------------|----------------------|-----------|
| $\leq$                    | I-9 Amendments         |                          |               |                |            |             |                      |           |
| 🕐 Dashboard               | Refresh 🔅 Show :       | Special Amendment Option | is  View I-9  |                |            |             | 🙇 Actions 🚽 🍑 Adjust | I-9 🛟 Add |
| ❷ Start I-9               | Data Field             | Original Value           | Amended Value | Note of Record |            | Modified By | Approved By          | Û         |
| 🗭 E-Verify                | No Amendmen            | ts ( 1 )                 |               |                |            |             |                      |           |
| III Reports               |                        |                          |               |                |            |             |                      |           |
| 😁 Employees               |                        |                          |               |                |            |             |                      |           |
| 🕼 I-9 Forms               |                        |                          |               |                |            |             |                      |           |
| Tasks                     |                        |                          |               |                |            |             |                      |           |
| <u> 네</u> Charts & Graphs |                        |                          |               |                |            |             |                      |           |
| Announcements             |                        |                          |               |                |            |             |                      |           |
| 🗇 ICE Audit               |                        |                          |               |                |            |             |                      |           |
| 🗢 Help                    |                        |                          |               |                |            |             |                      |           |
| <b>i</b> My Settings      |                        |                          |               |                |            |             |                      |           |
| Administration            |                        |                          |               |                |            |             |                      |           |
| එ Logout                  | Issues with I-9 Amendm | ents                     |               |                |            |             |                      | •         |
|                           | Special Amendments     |                          |               |                |            |             |                      | $\odot$   |

**Table of Contents** 

I-9 and E-Verify

Compliance System

 $\bigcirc$ 

### **Special Amendment Functionality**

I-9 for Stanwick, Sally

Various **Special Amendment** options are available.

A specific Special Amendment option will only be accessible if it could apply to the employee's completed I-9.

| ompliance System  | Details                                                                                                    | OnDocs                                                                                                    | Issues | Amendments                        |                                                     |                                | could apply to the employee's                                                                            |  |  |  |  |
|-------------------|----------------------------------------------------------------------------------------------------|----------------------------------------------------------------------------------------------------|--------|-----------------------------------|-----------------------------------------------------|--------------------------------|----------------------------------------------------------------------------------------------------|--|--|--|--|
|                   | I-9 Amendment                                                                                                    | ts                                                                                                    |        |                                   |                                                     |                                | coold apply to the omployee s                                                                            |  |  |  |  |
| Dashboard         | Issues with I-9                                                                                                    | Amendments                                                                                                    |        |                                   |                                                     |                                | completed 1-9.                                                                                           |  |  |  |  |
| Start I-9         | Special Amen                                                                                                    | dments                                                                                                    |        |                                   |                                                     |                                | v                                                                                                    |  |  |  |  |
| E-Verify          | Hide Specia                                                                                                    | al Amendment O                                                                                                    | ptions |                                   |                                                     |                                |                                                                                                    |  |  |  |  |
| Reports           | Extensi                                                                                                    | ion of Stay                                                                                                    |        | For aliens authorized             | to work up to an additional 240 days beyond their I | -94 expiration date recorded   | d in Section 2 based on a pending I-129 Extension of Status Petition.                                    |  |  |  |  |
| Employees         | F-1/OP                                                                                                    | -1/OPT STEM Extension For F-1/OPT Students eligible for an interim 180 day extension beyond their Section 2 EAD card expiration date based on a pending STEM Extension application. |        |                                   |                                                     |                                |                                                                                                    |  |  |  |  |
| 8 I-9 Forms       | CAP GAP Extension Extension Extension Extension CAP GAP Extension beyond their Section 2 EAD card expiration date through Sect. 30 of the same calendar year based on a pending H-1B Petition |                                                                                                    |        |                                   |                                                     |                                |                                                                                                    |  |  |  |  |
| Tasks             |                                                                                                    |                                                                                                    |        |                                   |                                                     |                                | ,,,,,,,,,,,,,,,,,,,,,,,,,,,,,,,,,,,,,,                                                                   |  |  |  |  |
| ။ Charts & Graphs | TPS Au                                                                                                    | ito-extension                                                                                                    |        | For employees in Ter              | nporary Protected Status whose employment autho     | rization has been automatio    | ally extended.                                                                                           |  |  |  |  |
| Announcements     | EAD AU                                                                                                    | uto-extension                                                                                                    |        | For employees with c application. | ertain Employment Authorization Document (EAD)      | categories eligible for an int | erim 180 day extension beyond their current EAD card expiration date based on a timely filed EAD renewal |  |  |  |  |
| ◄ ICE Audit       | L                                                                                                    |                                                                                                    |        |                                   |                                                     |                                |                                                                                                    |  |  |  |  |
| 🕇 Help            |                                                                                                    |                                                                                                    |        |                                   |                                                     |                                |                                                                                                    |  |  |  |  |
| My Settings       |                                                                                                    |                                                                                                    |        |                                   |                                                     |                                |                                                                                                    |  |  |  |  |
| Administration    |                                                                                                    |                                                                                                    |        |                                   |                                                     |                                |                                                                                                    |  |  |  |  |
| <b>)</b> Logout   |                                                                                                    |                                                                                                    |        |                                   |                                                     |                                |                                                                                                    |  |  |  |  |
|                   |                                                                                                    |                                                                                                    |        |                                   |                                                     |                                |                                                                                                    |  |  |  |  |

#### **Table of Contents**

-9 and E-Verifv

 $\bigcirc$ 

**Table of Contents** 

The Extension of Stay is used to extend the employees work authorization an additional 240 days beyond their I-94 expiration date (recorded in Section 2) while the pending I-129 Extension of Status petition is pending.

This option is enabled when:

- The Section 1 attestation is 'alien authorized to work'
- The Section 2 List A document was one of Guardian's recognized variations of the document type: Foreign Passport and I-94
- The I-9 contains an I-9 expiration date
- The I-9 did not already use a special rule/special amendment

Table of Contents

| Company<br>         | Da    | shboard             | <ul> <li>Employee Group</li> <li>Location</li> </ul> | Southwest > Arizona | > Mesa II  | • Refres         | h All    |          |               | the <b>Date</b>                                         | aro<br><b>e i-</b> |
|---------------------|-------|---------------------|------------------------------------------------------|---------------------|------------|------------------|----------|----------|---------------|---------------------------------------------------------|--------------------|
| I-9 and E-Verify    | Тор Р | ending Re-Verifi    | ications                                             |                     |            |                  | ^        | Тор      | 1-95 I        | ccess th                                                |                    |
| Compliance System   | 💏 V   | iew 📄 All 🦄         | 👆 Analyze                                            |                     |            |                  |          | 1        | View C        |                                                         |                    |
| $\checkmark$        |       | Date I-9<br>Created | Location                                             | Employee Name       | ₹ Ext      | biration Date Da | ays Left |          | Created       |                                                         |                    |
| Dashboard           | •     | 08/14/2018          | Special Amendments:                                  | TPS, Robert         | 09/0       | 3/2018           | 20       | -        | 09/27/2018    | Mesa II:                                                | Wils               |
|                     | 0     | 10/05/2018          | Special Amendments:                                  | STEM, Susan         | 01/0       | 1/2019           | 84       | 2        | 10/08/2018    | Mesa II:                                                | Don                |
| O Start I-9         |       | 10/05/2018          | Special Amendments:                                  | STAY, Mary          | 11/1       | 5/2018           | 37       | <b>_</b> | 10/05/2018    | Mesa II.                                                | Don                |
| 🍽 E-Verify          | 0     | 10/08/2018          | Special Amendments:                                  | GAP, Mitchell       | 04/0       | 1/2019           | 174      |          |               |                                                         |                    |
| I Reports           | 0     | 10/08/2018          | Special Amendments:                                  | EAD, Jane           | 11/1       | 5/2018           | 37       |          |               |                                                         |                    |
| 😤 Employees         |       |                     |                                                      |                     |            |                  |          |          |               |                                                         |                    |
| 🕼 I-9 Forms         |       |                     |                                                      |                     |            |                  |          |          |               |                                                         |                    |
| 📑 Tasks             | Тор Р | ending I-9s         |                                                      |                     |            |                  | ~        | тор      | Pending Tasks |                                                         |                    |
| Lui Charte & Craphe | 🧩 V   | iew 📄 All 🧯         | 👆 Analyze                                            |                     |            |                  |          | *        | View          |                                                         |                    |
|                     |       | Date I-9<br>Created | Location                                             | Employee Name       | Section 1  | Section 2        |          |          | Reminder Date | Subject                                                 | Locatio            |
|                     | e E   | 08/07/2018          | Mesa II:                                             | Davidson, Susan     | 07/24/2018 | 07/27/2018       |          | •        | 06/18/2018    | Amended I-9 needs<br>employee's review and<br>approval. | Mesa II:           |
| 🔊 ICE Audit         | 🔴 E   | 09/27/2018          | Mesa II:                                             | Johnson, Prudence   | 07/25/2018 | 07/30/2018       |          |          | 00/10/2010    | Notification of Remote                                  | Moon II            |
| •                   | OE    | 08/14/2018          | Mesa II:                                             | Davis, Alex         | 10/04/2018 | 10/09/2018       |          | •        | 06/16/2016    | Selection                                               | Mesa II.           |
| 🞓 Help              | i C   | 10/09/2018          | Mesa II:                                             | Wilson, Brett       | 10/09/2018 | 10/12/2018       |          | •        | 09/02/2018    | Receipt Reminder                                        | Mesa II:           |
| My Sottings         |       |                     |                                                      |                     |            |                  |          | 0        | 10/08/2018    | Receipt Reminder                                        | Mesa II:           |
| I my settings       |       |                     |                                                      |                     |            |                  |          | 2        | 12/08/2018    | Receipt Reminder                                        | Mesa II:           |
| m Administration    |       |                     |                                                      |                     |            |                  |          | -        | 09/10/2020    | Reverification Reminder                                 | Mesa II:           |
| ථ Logout            |       |                     |                                                      |                     |            |                  |          |          |               |                                                         |                    |

From the Top Pending Re-Verifications panel on the shboard, click on the date in Date I-9 Created column to ess the employee's I-9 record.

| -        |                                  |                                                                                       |                                                                                                    |                                                                                                    |                                                                                                    |
|----------|----------------------------------|---------------------------------------------------------------------------------------|----------------------------------------------------------------------------------------------------|----------------------------------------------------------------------------------------------------|----------------------------------------------------------------------------------------------------|
| Mesa II: | Wilson, Sandra                   | Receipt                                                                               | 10/02/2018                                                                                                    | -7                                                                                                    |                                                                                                    |
| Mesa II: | Stuart, Stephanie                | Receipt                                                                               | 11/07/2018                                                                                                    | 29                                                                                                    |                                                                                                    |
| Mesa II: | Donaldson, Margaret              | Receipt                                                                               | 01/07/2019                                                                                                    | 90                                                                                                    |                                                                                                    |
|          | Mesa II:<br>Mesa II:<br>Mesa II: | Mesa II: Wilson, Sandra<br>Mesa II: Stuart, Stephanie<br>Mesa II: Donaldson, Margaret | Mesa II:     Wilson, Sandra     Receipt       Mesa II:     Stuart, Stephanie     Receipt       Mesa II:     Donaldson, Margaret     Receipt | Mesa II:         Wilson, Sandra         Receipt         10/02/2018           Mesa II:         Stuart, Stephanie         Receipt         11/07/2018           Mesa II:         Donaldson, Margaret         Receipt         01/07/2019 | Mesa II:         Wilson, Sandra         Receipt         10/02/2018         -7           Mesa II:         Stuart, Stephanie         Receipt         11/07/2018         29           Mesa II:         Donaldson, Margaret         Receipt         01/07/2019         90 |

Employee Name

Doe, John

Diaz, Stacy

Wilson, Sandra

Stuart, Stephanie

Hvatt, Chris

Donaldson, Margaret 01/07/2019

Expiry Date

06/19/2018

06/19/2018

10/02/2018

11/07/2018

10/10/2020

Location

| Copyrig    |       |    |     |      |     |  |
|------------|-------|----|-----|------|-----|--|
| trademarks | tents | on | t C | le c | lab |  |

Amendments

I-9 for STAY, Mary

Issues

From the employee's I-9 record, navigate to the **Amendments** tab.

At the bottom-right, click on the caret symbol to expand the Special Amendments window

|                   | I-9 Amendments            |                         |               |                |  |             |                      |             |  |  |
|-------------------|---------------------------|-------------------------|---------------|----------------|--|-------------|----------------------|-------------|--|--|
| Dashboard         | nefresh < Show Spe        | ecial Amendment Options | s 搅 View I-9  |                |  |             | 🙎 Actions 👻 🍑 Adjust | : I-9 🛟 Add |  |  |
| O Start I-9       | Data Field                | Original Value          | Amended Value | Note of Record |  | Modified By | Approved By          | Û           |  |  |
| 🍽 E-Verify        | No Amendments             | (1)                     |               |                |  |             |                      |             |  |  |
| I Reports         |                           |                         |               |                |  |             |                      |             |  |  |
| 😁 Employees       |                           |                         |               |                |  |             |                      |             |  |  |
| I-9 Forms         |                           |                         |               |                |  |             |                      |             |  |  |
| 📑 Tasks           |                           |                         |               |                |  |             |                      |             |  |  |
| 🔟 Charts & Graphs |                           |                         |               |                |  |             |                      |             |  |  |
| Announcements     |                           |                         |               |                |  |             |                      |             |  |  |
| 🕫 ICE Audit       |                           |                         |               |                |  |             |                      |             |  |  |
| 🞓 Help            |                           |                         |               |                |  |             |                      |             |  |  |
| i My Settings     |                           |                         |               |                |  |             |                      |             |  |  |
| â Administration  |                           |                         |               |                |  |             |                      |             |  |  |
| <b>ଓ</b> Logout   | Issues with I-9 Amendment | S                       |               |                |  |             |                      |             |  |  |
|                   | Special Amendments        |                         |               |                |  |             |                      | $\odot$     |  |  |
|                   |                           |                         |               |                |  |             |                      | _           |  |  |

**Table of Contents** 

I-9 and E-Verify Compliance System

Details

OnDocs

Click the **Extension of Stay** button.

#### ✓I-9 for STAY, Mary

| I-9 and E-Verify<br>Compliance System | $\bigcirc$ |                    |         |                                     |                              |                       |                              | View Employee                   | Refresh          | Update and Go Back            | Update Info         | Go Back          | Delete |
|---------------------------------------|------------|--------------------|---------|-------------------------------------|------------------------------|-----------------------|------------------------------|---------------------------------|------------------|-------------------------------|---------------------|------------------|--------|
|                                       | Det        | ails OnDocs        | Issues  | Amendments                          |                              |                       |                              |                                 |                  |                               |                     |                  |        |
|                                       | I-9 Amer   | idments            |         |                                     |                              |                       |                              |                                 |                  |                               |                     |                  | *      |
| ② Dashboard                           | Issues w   | ith I-9 Amendments |         |                                     |                              |                       |                              |                                 |                  |                               |                     |                  | *      |
| Ø Start I-9                           | Special    | Amendments         | Ontions |                                     |                              |                       |                              |                                 |                  |                               |                     |                  | *      |
| 🍽 E-Verify                            | The        | opedial Amendment  | Opuons  |                                     |                              |                       |                              |                                 |                  |                               |                     |                  |        |
| I Reports                             | EX         | ttension of Stay   | ン       | For aliens authorized to            | work up to an additional 2   | 240 days beyond their | r I-94 expiration date reco  | orded in Section 2 based on a p | ending I-129 E   | extension of Status Petition. |                     |                  |        |
| 曫 Employees                           | F-         | 1/OPT STEM Ex      | tension | For F-1/OPT Students                | ligible for an interim 180 c | day extension beyond  | t their Section 2 EAD card   | d expiration date based on a pe | nding STEM E     | xtension application.         |                     |                  |        |
| C I-9 Forms                           | C          |                    | n       | For F 1/OPT Students                | aligible for an interim CAP  | OAP Extension hevo    | and their Section 2 EAD or   | ard expiration date through Sen | t 30 of the sa   | me calendar vear based on     | a pending H 1B P    | atition          |        |
| Tasks                                 | 0/         |                    |         |                                     | ligible for an intentiti OAI | CAL Extension beyo    |                              | ard expiration date through Sep | t. 50 of the sai | ne calendar year based on a   | a pending ri-rb r d |                  |        |
| 🔟 Charts & Graphs                     | TF         | PS Auto-extensio   | n       | For employees in Temp               | orary Protected Status wh    | hose employment auth  | horization has been auton    | natically extended.             |                  |                               |                     |                  |        |
| 📢 Announcements                       | EA         | AD Auto-extensio   | n       | For employees with cer application. | ain Employment Authoriza     | zation Document (EAD  | 0) categories eligible for a | n interim 180 day extension be  | yond their curr  | ent EAD card expiration dat   | e based on a time   | ly filed EAD rer | newal  |
| 🔊 ICE Audit                           |            |                    |         |                                     |                              |                       |                              |                                 |                  |                               |                     |                  |        |
| 🞓 Help                                |            |                    |         |                                     |                              |                       |                              |                                 |                  |                               |                     |                  |        |
| i My Settings                         |            |                    |         |                                     |                              |                       |                              |                                 |                  |                               |                     |                  |        |
| â Administration                      |            |                    |         |                                     |                              |                       |                              |                                 |                  |                               |                     |                  |        |
| <b>ଓ</b> Logout                       |            |                    |         |                                     |                              |                       |                              |                                 |                  |                               |                     |                  |        |
|                                       |            |                    |         |                                     |                              |                       |                              |                                 |                  |                               |                     |                  |        |

**Table of Contents** 

# Enter the date that the I-129 petition was filed.

| Guardian                                                                                                    | S Extension of Stay                                                                                                    | а х                                                                                                    |
|----------------------------------------------------------------------------------------------------|----------------------------------------------------------------------------------------------------|----------------------------------------------------------------------------------------------------|
| I-9 and E-Verify<br>Compliance System                                                                                                    | I-9 Extension of Stay for STAY, Mary                                                                                      |                                                                                                    |
| <ul> <li>Dashboard</li> <li>Start I-9</li> <li>Reports</li> <li>Employees</li> <li>I-9 Forms</li> <li>Tasks</li> <li>Lat Charts &amp; Graphs</li> </ul> | Document Name: I-129<br>240-Day Ext<br>Date Petition File:<br>Current Expiration Date: 11/15/2018<br>New Expiration Date: | Under the law, certain aliens (e.g., H-1B, H-2A, E-1/2, L-1, O-1, etc.) can continue to work after their status expires<br>for a period not to exceed 240 days, as long as their employer has filed a timely extension petition (on Form I-129).<br>In this scenario, employers are instructed to amend the existing I-9 by writing "240-Day Ext" and the date they<br>submitted the Form I-129 petition within the section associated to the extension. The employer must then reverify<br>once they receive a decision or by the end of the 240-day period, whichever comes first.<br>To extend this I-9, enter the date the I-129 petition was filed. This will extend the expiration date of the I-9 240<br>days. |
| <ul> <li>Announcements</li> <li>ICE Audit</li> </ul>                                                                                                    |                                                                                                    | Cancel Add Amendment                                                                                                    |
| 🞓 Help                                                                                                    |                                                                                                    |                                                                                                    |
| i My Settings                                                                                                    |                                                                                                    |                                                                                                    |
| Administration                                                                                                    |                                                                                                    |                                                                                                    |
| O Logout                                                                                                    |                                                                                                    |                                                                                                    |

**Table of Contents** 

| -                                     |                          |                      |    | populate the <b>New Expiration Date</b> .                                                                                                    |
|---------------------------------------|--------------------------|----------------------|----|----------------------------------------------------------------------------------------------------|
| Guardian                              | Extension of Stay        |                      |    |                                                                                                    |
| I-9 and E-Verify<br>Compliance System | I-9 Extension of Stay fo | or STAY, Mary        |    | When ready, click Add Amendment.                                                                                                    |
| Dashboard     O Start I-9     Reports | Document Name:           | I-129<br>240-Day Ext |    | Under the law, certain aliens (e.g., H-1B, H-2A, E-1/2, L-1, O-1, etc.) can continue to work after their status expires for a period not to exceed 240 days, as long as their employer has filed a timely extension petition (on Form I-129). In this scenario, employers are instructed to amend the existing I-9 by writing "240-Day Ext" and the date they submitted the Form I-129 petition within the section associated to the extension. The employer must then reverify |
| ' Employees                           | Date Petition Filed:     | 10/31/2018           | 12 | once they receive a decision or by the end of the 240-day period, whichever comes first.<br>To extend this I-9, enter the date the I-129 petition was filed. This will extend the expiration date of the I-9 240                                                                                                    |
| ☑ I-9 Forms                           | Current Expiration Date: | 11/15/2018           |    | days.                                                                                                    |
| Tasks                                 | New Expiration Date      | 7/13/2019            |    |                                                                                                    |
| 네 Charts & Graphs                     |                          |                      |    |                                                                                                    |
| 📢 Announcements                       |                          |                      |    |                                                                                                    |
| 🕼 ICE Audit                           |                          |                      |    | Cancel Add Amendment                                                                                                    |
| 🔁 Help                                |                          |                      |    |                                                                                                    |
| <b>i</b> My Settings                  |                          |                      |    |                                                                                                    |
| â Administration                      |                          |                      |    |                                                                                                    |
| <b>එ</b> Logout                       |                          |                      |    |                                                                                                    |
|                                       |                          |                      |    |                                                                                                    |

**Table of Contents** 

Copyright © 2023, Equifax Inc., Atlanta, Georgia. All rights reserved. Equifax and the Equifax marks used herein are trademarks of Equifax Inc. Other product and company names mentioned herein are the property of their respective owners.

Guardian will calculate the 240-day

extension and will automatically

Amendments

I-9 for STAY, Mary

Issues

The Extension of Stay amendments will generate and appear on the Amendments tab.

#### These Section 2 Amendments will require user review and approval

|                            | I-9 Amendments          |                         |               |                |                                    |                            |    |
|----------------------------|-------------------------|-------------------------|---------------|----------------|------------------------------------|----------------------------|----|
| 🚳 Dashboard                | Refresh 🗳 Show Sp       | ecial Amendment Options | s  View I-9   |                |                                    | 💈 Actions 🗸 < Adjust I-9 🛟 | Ad |
|                            | Data Field              | Original Value          | Amended Value | Note of Record | Modified By                        | Approved By                | Ì  |
| I Reports                  | □ Section 2 ( 4 )       |                         |               |                |                                    |                            | _  |
| 😁 Employees                | (M) Date Document Filed |                         | 10/31/2018    |                | Doe, Jane<br>10/31/2018 @ 14:39:35 | ໂ                          | Ì  |
| 🕼 I-9 Forms                | (M) Document Filed      |                         | I-129         |                | Doe, Jane<br>10/31/2018 @ 14:39:35 | ដែ                         | Î  |
|                            | (M) Document Reference  |                         | 240-Day Ext   |                | Doe, Jane<br>10/31/2018 @ 14:39:35 | ដែ                         | Ì  |
| 📑 Tasks                    | (M) New Expiration date |                         | 7/13/2019     |                | Doe, Jane<br>10/31/2018 @ 14:39:35 | ĺ                          | Î  |
| և <u>ա</u> Charts & Graphs |                         |                         |               |                |                                    |                            |    |
| Announcements              |                         |                         |               |                |                                    |                            |    |
| 🔊 ICE Audit                |                         |                         |               |                |                                    |                            |    |
| 🞓 Help                     |                         |                         |               |                |                                    |                            |    |
| i My Settings              |                         |                         |               |                |                                    |                            |    |
| â Administration           |                         |                         |               |                |                                    |                            |    |
| <b>එ</b> Logout            |                         |                         |               |                |                                    |                            |    |

Guardian

I-9 and E-Verifv Compliance System

Details

OnDocs

✓I-9 for STAY, Mary

#### User selects the Approve Non Section 1 Amendments link to review and approve the Section 2 amendments.

| I-9 and E-Verify<br>ompliance System | $\diamond$                                |                              | View Employee | Refresh Update and Go Bac          | k Update Info Go Back                               |
|--------------------------------------|-------------------------------------------|------------------------------|---------------|------------------------------------|-----------------------------------------------------|
|                                      | Details OnDocs Issues                     | Amendments                   |               |                                    |                                                     |
| $\sim$                               | I-9 Amendments                            |                              |               |                                    | ^                                                   |
| Dashboard                            | 🤁 Refresh < Show Special Amendment Option | ns 📆 View I-9                |               |                                    | 🧟 Actions 🗸 外 Adjust I-9 🛟 Add                      |
| ອ Start I-9                          | Data Field 🔺 Original Value               | Amended Value Note of Record |               | Modified By                        | Noury Employee by E-Mail                            |
| Reports                              | □ Section 2 ( 4 )                         |                              |               |                                    | Employee Approve Section 1                          |
| Employees                            | (M) Date Document Filed                   | 10/31/2018                   |               | Doe, Jane<br>10/31/2018 @ 14:20:25 | Approve Section 1  Approve Non Section 1 Amendments |
| ₹ I-9 Forms                          | (M) Document Filed                        | I-129                        |               | Doe, Jane<br>10/31/2018 @ 14:39:35 | U                                                   |
|                                      | (M) Document Reference                    | 240-Day Ext                  |               | Doe, Jane<br>10/31/2018 @ 14:39:35 | Û                                                   |
| E Tasks                              | (M) New Expiration date                   | 7/13/2019                    |               | Doe, Jane<br>10/31/2018 @ 14:39:35 | Û                                                   |
| 🔟 Charts & Graphs                    |                                           |                              |               |                                    |                                                     |
| Announcements                        |                                           |                              |               |                                    |                                                     |
| 🦻 ICE Audit                          |                                           |                              |               |                                    |                                                     |
| THelp                                |                                           |                              |               |                                    |                                                     |
| i My Settings                        |                                           |                              |               |                                    |                                                     |
| Administration                       |                                           |                              |               |                                    |                                                     |
| ט Logout                             |                                           |                              |               |                                    |                                                     |
|                                      |                                           |                              |               |                                    |                                                     |
|                                      |                                           |                              |               |                                    |                                                     |

#### **Table of Contents**

Guardian

Con  $\sim$ -0

**₩** 

© 1 1

Q

User enters their sign-on credentials to approve the **Extension of Stay** amendments and clicks the **Submit** button.

Guardian

Compliance System

Dashboard
 Start I-9

III Reports

😁 Employees

I-9 Forms

Let Charts & Graphs

Announcements

🔊 ICE Audit

i My Settings

😃 Logout

**m** Administration

Tasks

I-9 for STAY, Mary

**1-9 for S** 

🔊 Approval

[<u>View PDF</u>]

#### WARNING!

You Are About to Permanently Amend Section 2 and/or 3 of this I-9!

Please be advised that if you continue, the amended data values contained in sections 2 and 3 will be saved permanently and cannot be changed again! Each data value on the I-9 form can be amended only one time. If mistakes are found after approving the amendments, a new I-9 will have to be created.

Please be sure to review the new form now and verify that it is correct.

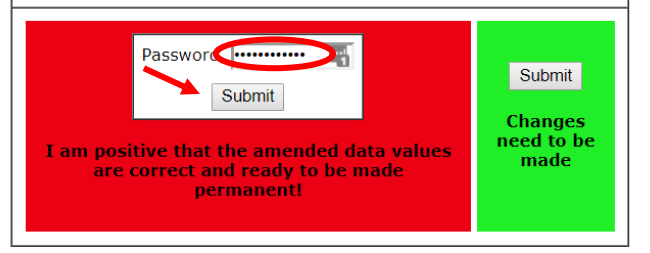

**Table of Contents** 

Amendments

📆 View I-9

10/31/2018

240-Day Ext

7/13/2019

I-129

Amended Value

Issues

#### The approved **Extension of Stay** will appear in the Additional Information field on Section 2.

I-9 for STAY, Mary Guardian I-9 and E-Verifv 0 Compliance System Details OnDocs  $\sim$ I-9 Amendments Dashboard 🔁 Refresh . 🍑 Show Special Amendment Options Original Value Data Field O Start I-9 □ Section 2 ( 4 ) III Reports (M) Date Document Filed 😁 Employees (M) Document Filed I-9 Forms (M) Document Reference Tasks (M) New Expiration date 🔟 Charts & Graphs Announcements ICE Audit 🞓 Help i My Settings **m** Administration 😃 Logout Issues with I-9 Amendments

|                                                                                                    | Em<br>D<br>U.S.                                                                                                    | <b>ployment</b><br>epartment<br>Citizenship                                                                                             | Eligibili<br>of Homel<br>and Imm                                                                                                    | ty Verific<br>land Secur<br>igration Se                                                                                                    | ation<br>ity<br>rvices                                                                                      |                                                                 |                                                                                                    |                                                                                                    | USC<br>Form<br>OMB No. 10<br>Expires 08/                                                                                                    |
|----------------------------------------------------------------------------------------------------|----------------------------------------------------------------------------------------------------|----------------------------------------------------------------------------------------------------|----------------------------------------------------------------------------------------------------|----------------------------------------------------------------------------------------------------|----------------------------------------------------------------------------------------------------|-----------------------------------------------------------------|----------------------------------------------------------------------------------------------------|----------------------------------------------------------------------------------------------------|----------------------------------------------------------------------------------------------------|
| Section 2. Employer or<br>(Employers or their authorized rey<br>must physically examine one doc<br>of Acceptable Documents.")                                                                                                    | Authorized                                                                                                    | t complete and<br>OR a combin                                                                                                    | sign Section<br>ation of one                                                                                                    | Review an<br>on 2 within 3 t<br>document fre                                                                                                    | d Verifi<br>ousiness da<br>om List B a                                                                      | cation<br>lys of the<br>nd one o                                | 1<br>e employe<br>locument                                                                                                    | e's first<br>from Li                                                                                                    | day of employm<br>st C as listed on                                                                                                    |
| Employee Info from Section 1                                                                                                    | Last Name (Fi                                                                                                    | amily Name)                                                                                                    |                                                                                                    | First Name                                                                                                    | (Given Na                                                                                                   | ne)                                                             | M.I.                                                                                                    | Citizer                                                                                                    | nship/Immigratio                                                                                                    |
| List A<br>Identity and Employment Au                                                                                                    | o thorization                                                                                                    | R                                                                                                    | Lis                                                                                                    | t B<br>ntity                                                                                                    | ,                                                                                                    | ND                                                              | IN/A                                                                                                    | Emplo                                                                                                    | List C<br>syment Authoria                                                                                                    |
| Document Title                                                                                                    | 40.040                                                                                                    | Document T                                                                                                    | itle                                                                                                    |                                                                                                    |                                                                                                    | Docu                                                            | iment Title                                                                                                    |                                                                                                    |                                                                                                    |
| Issuing Authority                                                                                                    | 4/1-34A                                                                                                    | Issuing Auth                                                                                                    | ority                                                                                                    |                                                                                                    |                                                                                                    | Issui                                                           | ng Authori                                                                                                    | ity                                                                                                    |                                                                                                    |
| CHINA<br>Document Number                                                                                                    |                                                                                                    | Document                                                                                                    | umber                                                                                                    |                                                                                                    |                                                                                                    | Dom                                                             | mont Nur                                                                                                    | abor                                                                                                    |                                                                                                    |
| 12345678                                                                                                    |                                                                                                    | Document                                                                                                    | uniber                                                                                                    |                                                                                                    |                                                                                                    | Doci                                                            | Imentinun                                                                                                    | nber                                                                                                    |                                                                                                    |
| Expiration Date (if any)(mm/dd/y                                                                                                    | (44)                                                                                                    | Expiration D                                                                                                    | ate (if any)(                                                                                                    | (mm/dd/yyyy)                                                                                                    |                                                                                                    | Expi                                                            | ation Date                                                                                                    | e (if anj                                                                                                    | /)(mm/dd/yyyy)                                                                                                    |
| Document Title                                                                                                    |                                                                                                    | <u> </u>                                                                                                    |                                                                                                    |                                                                                                    |                                                                                                    |                                                                 |                                                                                                    |                                                                                                    |                                                                                                    |
| I-94/I-94A                                                                                                    |                                                                                                    |                                                                                                    |                                                                                                    |                                                                                                    |                                                                                                    |                                                                 |                                                                                                    |                                                                                                    |                                                                                                    |
| Issuing Authority                                                                                                    |                                                                                                    | Additiona                                                                                                    | Informatio                                                                                                    | on                                                                                                    |                                                                                                    |                                                                 |                                                                                                    | Do N                                                                                                    | code - Sections 2 & 3<br>of Write In This Space                                                                                                    |
| Document Number                                                                                                    |                                                                                                    | 11                                                                                                    |                                                                                                    |                                                                                                    |                                                                                                    |                                                                 |                                                                                                    |                                                                                                    |                                                                                                    |
| 12345678900                                                                                                    |                                                                                                    |                                                                                                    |                                                                                                    |                                                                                                    |                                                                                                    |                                                                 |                                                                                                    |                                                                                                    |                                                                                                    |
| Expiration Date (if any)(mm/dd/y)                                                                                                    | 000                                                                                                    |                                                                                                    |                                                                                                    |                                                                                                    |                                                                                                    |                                                                 |                                                                                                    |                                                                                                    |                                                                                                    |
| Document Title                                                                                                    |                                                                                                    |                                                                                                    |                                                                                                    |                                                                                                    |                                                                                                    |                                                                 |                                                                                                    |                                                                                                    |                                                                                                    |
| N/A                                                                                                    |                                                                                                    |                                                                                                    |                                                                                                    |                                                                                                    |                                                                                                    |                                                                 |                                                                                                    |                                                                                                    | 1                                                                                                    |
| Issuing Authority                                                                                                    |                                                                                                    |                                                                                                    |                                                                                                    |                                                                                                    |                                                                                                    |                                                                 |                                                                                                    | -                                                                                                    |                                                                                                    |
| N/A<br>Document Number                                                                                                    |                                                                                                    |                                                                                                    |                                                                                                    |                                                                                                    |                                                                                                    |                                                                 |                                                                                                    |                                                                                                    |                                                                                                    |
| N/A                                                                                                    |                                                                                                    |                                                                                                    |                                                                                                    |                                                                                                    |                                                                                                    |                                                                 |                                                                                                    |                                                                                                    |                                                                                                    |
| Expiration Date (if any)(mm/dd/y)                                                                                                    | (10)                                                                                                    | 240-Day Ext                                                                                                    | -129 Petition I                                                                                                    | Filed: 10/31/2018                                                                                                    | JD 10/31                                                                                                    | /2018                                                           | T                                                                                                    |                                                                                                    |                                                                                                    |
| N/A<br>Cestifications Lattest under                                                                                                    | enalty of poris                                                                                                    | that (4) L                                                                                                    |                                                                                                    | ined the de                                                                                                    | oumontio                                                                                                    |                                                                 | ate of buy th                                                                                                    | o obo                                                                                                    | ue nomed em                                                                                                    |
| (2) the above-listed document                                                                                                    | t(s) appear to b                                                                                                    | e genuine ar                                                                                                    | id to relate                                                                                                    | to the emp                                                                                                    | loyee nar                                                                                                   | ied, an                                                         | 1 (3) to th                                                                                                    | ie abo                                                                                                    | t of my knowle                                                                                                    |
| employee is authorized to wo                                                                                                    | rk in the United                                                                                                    | 1 States.                                                                                                    |                                                                                                    |                                                                                                    |                                                                                                    |                                                                 |                                                                                                    |                                                                                                    |                                                                                                    |
| The employee's first day of                                                                                                    | employment                                                                                                    | (mm/dd/yyyy                                                                                                    | 09/0                                                                                                    | 1/2018                                                                                                    | (See                                                                                                    | instruc                                                         | tions for                                                                                                    | exem                                                                                                    | ptions)                                                                                                    |
| Signature of Employer or Authorit                                                                                                    | zed Representati                                                                                                    | ve                                                                                                    | Today's Da                                                                                                    | ate (mm/dd/y)                                                                                                    | yy) Titi                                                                                                    | e of Emp                                                        | loyer or A                                                                                                    | uthoriz                                                                                                    | ed Representati                                                                                                    |
|                                                                                                    |                                                                                                    |                                                                                                    |                                                                                                    |                                                                                                    |                                                                                                    |                                                                 |                                                                                                    |                                                                                                    |                                                                                                    |
| Electronically Signed by                                                                                                    | Jane Doe                                                                                                    | 1                                                                                                    | 09/0                                                                                                    | 01/2018                                                                                                    | Tra                                                                                                    | iner                                                            |                                                                                                    |                                                                                                    |                                                                                                    |
| Electronically Signed by<br>Last Name of Employer or Authorize                                                                                                    | Jane Doe<br>d Representative                                                                                                    | First Name of                                                                                                    | 09/0<br>Employer or                                                                                                    | 01/2018<br>Authorized Re                                                                                                    | presentative                                                                                                | Emp                                                             | loyer's Bu                                                                                                    | siness                                                                                                    | or Organization I                                                                                                    |
| Electronically Signed by<br>Last Name of Employer or Authorize<br>Doe                                                                                                    | Jane Doe<br>d Representative                                                                                                    | First Name of Jane                                                                                                    | 09/0<br>Employer or                                                                                                    | Authorized Re                                                                                                    | Tra                                                                                                    | Emp<br>Gui                                                      | loyer's Bu<br>ardian C                                                                                                    | siness<br>Comp                                                                                                    | or Organization I<br>any                                                                                                    |
| Electronically Signed by<br>Last Name of Employer or Authorize<br>Doe<br>Employer's Business or Organiza<br>123 Film St                                                                                                    | Jane Doe<br>d Representative<br>tion Address (Str                                                                                                    | First Name of<br>Jane<br>reet Number a                                                                                                  | 09/0<br>Employer or<br>nd Name)                                                                                                    | Authorized Re<br>City or Tow                                                                                                    | Tra<br>presentative                                                                                         | Emp<br>Gu                                                       | loyer's Bu<br>ardian C<br>Sta                                                                                                  | siness<br>Comp<br>ite                                                                                                    | or Organization I<br>any<br>ZIP Code<br>85022                                                                                                    |
| Electronically Signed by<br>Last Name of Employer or Authorize<br>Doe<br>Employer's Business or Organiza<br>123 Elm St                                                                                                    | Jane Doe<br>d Representative<br>tion Address (Str                                                                                                    | First Name of Jane                                                                                                    | 09/0<br>Employer or<br>nd Name)                                                                                                    | Authorized Re<br>City or Tow<br>Phoenix                                                                                                    | Tra<br>presentative                                                                                         | Emp<br>Gu                                                       | loyer's Bu<br>ardian C<br>Sta<br>NI                                                                                            | siness<br>Comp<br>Ite<br>M                                                                                                    | or Organization I<br>any<br>ZIP Code<br>85022                                                                                                    |
| Electronically Signed by<br>Last Name of Employer or Authorize<br>Doe<br>Employer's Business or Organiza<br>123 Elm St<br>Section 3. Reverification<br>A. Nam Name (# proficable)                                                                                                    | Jane Doe<br>d Representative<br>tion Address (Str<br>n and Rehire:                                                                                                    | First Name of<br>Jane<br>reet Number an<br>S (To be com                                                                                 | 09/0<br>Employer or<br>nd Name)<br>pleted and                                                                                                  | Authorized Re<br>City or Tow<br>Phoenix                                                                                                    | Tra<br>presentative<br>n<br>employer                                                                        | Guiner<br>Emp<br>Guiner                                         | loyer's Bu<br>ardian C<br>Sta<br>NI<br>prized rep                                                                              | siness<br>Comp<br>Ite<br>M<br>Dresen                                                                                                    | or Organization I<br>any<br>ZIP Code<br>85022<br>tative.)                                                                                                    |
| Electronically Signed by<br>Last Name of Employer or Authorize<br>Doe<br>Employer's Business or Organiza<br>123 Elm St<br>Section 3. Reverification<br>A. New Name (if applicable)<br>Last Name ( <i>Eamily</i> Name)                                                                                                    | Jane Doe<br>d Representative<br>tion Address (Str<br>n and Rehires<br>First 1                                                                                                    | First Name of<br>Jane<br>reet Number an<br>s (To be com                                                                                 | 09/0<br>Employer or<br>nd Name)<br>pleted and<br>lame)                                                                                         | Authorized Re<br>City or Tow<br>Phoenix<br>I signed by<br>Mide                                                                                                    | Tra<br>presentative<br>n<br>employer                                                                        | Guiner<br>Emp<br>Guiner<br>B. Date                              | loyer's Bu<br>ardian C<br>Sta<br>NI<br>prized rep<br>e of Rehin<br>mm/dd/yy                                                    | siness<br>Comp<br>Ite<br>M<br>Dresen<br>t (if ap<br>yy)                                                                                                    | or Organization I<br>any<br>ZIP Code<br>85022<br>tative.)<br>plicable)                                                                                                  |
| Electronically Signed by<br>Last karen of Engloyer or Authorize<br>Doe<br>Employer's Business or Organiza<br>123 Elm St<br>Section 3. Reverification<br>A. New Name (#applicable)<br>Last Name (Family Name)                                                                                                    | Jane Doe<br>d Representative<br>ation Address (Str<br>and Rehires<br>First 1                                                                                                    | First Name of<br>Jane<br>reet Number a<br>s (To be com<br>Name (Given I                                                                 | 09/0<br>Employer or<br>nd Name)<br>pleted and<br>lame)                                                                                         | Authorized Re<br>City or Tow<br>Phoenix<br>d signed by<br>Mide                                                                                                    | Tra<br>presentative<br>n<br>employer                                                                        | ainer<br>Emp<br>Gui<br>or auth<br>B. Dat                        | loyer's Bu<br>ardian C<br>Sta<br>NI<br>Drized rep<br>e of Rehin<br>mm/dd/yy                                                    | siness<br>Comp<br>Ite<br>M<br>oresen<br>e (if ap,<br>yy)                                                                                                    | or Organization I<br>any<br>ZIP Code<br>85022<br>tative.)<br>plicable)                                                                                                  |
| Electronically Signed by<br>Lat Name of Employer of Authorize<br>Doe<br>Employer's Business or Organiza<br>123 Elm St<br>Section 3. Reverification<br>A. New Name (fapplicable)<br>Last Name (Family Name)<br>C. If the employee's previous gran<br>continuing employment authorize                                                                                                    | Jane Doe<br>d Representative<br>tion Address (Str<br>and Rehires<br>First I<br>first I<br>for in the space                                                                                  | First Name of<br>Jane<br>reet Number a<br>S (To be com<br>Name (Given I<br>authorization<br>provided below                              | 09/0<br>Employer or<br>nd Name)<br>pleted and<br>lame)<br>has expired                                                                          | Authorized Re City or Tow Phoenix d signed by Mide I, provide the                                                                                                    | Tra<br>presentative<br>n<br>employer<br>lle Initial                                                         | Emp<br>Guiner<br>Guiner<br>B. Date<br>Date<br>for the e         | loyer's Bu<br>ardian C<br>Sta<br>NI<br>prized rej<br>e of Rehin<br>mm/dd/yy<br>locument                                        | siness<br>Comp<br>Ite<br>M<br>oresen<br>c (if ap,<br>yy)<br>or rece                                                                                                    | or Organization I<br>any<br>ZIP Code<br>85022<br>tative.)<br>olicable)                                                                                                  |
| Electronically Signed by<br>Last Name of Employer of Authorize<br>Dob<br>Employer's Business or Organiza<br>123 Elm St<br>Section 3. Reverification<br>A. New Name ( <i>I applicable</i> )<br>Last Name ( <i>Family Name</i> )<br>C. If the employee's previous gran<br>continuing employment authoriza<br>Document Title                                                                                                    | Jane Doe<br>d Representative<br>tion Address (Str<br>n and Rehires<br>First I<br>first I<br>first I<br>for in the space                                                                     | First Name of<br>Jane<br>reet Number at<br>( <i>To be com</i><br>Name ( <i>Given I</i><br>authorization<br>provided below               | 09/C<br>Employer or<br>nd Name)<br>pleted and<br>lame)<br>has expired<br>,.<br>Docume                                                          | City or Tow<br>Phoenix<br>d signed by<br>Nido<br>I, provide the<br>ent Number                                                                                                    | Tra-<br>presentative<br>n<br>employer<br>lle Initial                                                        | Emp<br>Gui<br>B. Dat<br>Date<br>for the e                       | loyer's Bu<br>ardian C<br>Sta<br>NI<br>Drized rej<br>e of Rehin<br>mm/dd/yy<br>focument<br>Expin                               | siness<br>comp<br>ite<br>M<br>oresen<br>e (if ap,<br>yy)<br>or rece<br>ation Da                                                                                                    | or Organization I<br>any<br>ZIP Code<br>85022<br>tative.)<br>plicable)<br>ipt that establish<br>ate (if any) (mm/d                                                      |
| Electronically Signed by<br>Lat Items of Empiyer of Addote<br>Doe<br>Empiyers faustess or Organiza<br>123 Elm St<br>Section 3. Revertinger (applicable)<br>Latt Items (Family Name)<br>Cr. If the employee's previous gras<br>continuing employment authorizar<br>Document Title<br>Istitust, under penalty of peri<br>Istitust, under penalty of peri<br>Istitust | d Representative<br>dian Address (Str<br>and Rehires<br>First I<br>for and Rehires<br>First I<br>for any other space<br>ary, that to the<br>mment(s), the dia                               | First Name of<br>Jane<br>reet Number au<br>5 (To be com<br>Name (Given I<br>authorization<br>provided below<br>best of my kk            | 09/C<br>Employer or<br>nd Name)<br>pleted and<br>lame)<br>has expired<br>Document<br>nowledge,<br>have example                                 | D1/2018 Authorized Re City or Tow Phoenix d signed by o indication interval of the semploy interval of the semploy interval interval | Tra<br>presentative<br>amployer<br>lle Initial<br>information<br>rece is auth                               | or autho<br>B. Date<br>for the s                                | loyer's Bu<br>ardian C<br>Sta<br>NI<br>prized rej<br>e of Rehin<br>imm/dd/yy<br>focument<br>Expin<br>to work i<br>nd to rela   | siness<br>Comp<br>Ite<br>M<br>oresen<br>e (if ap,<br>yy)<br>or rece<br>ation D:<br>n the l<br>ate to 1                                                                                                    | or Organization I<br>any<br>ZIP Code<br>85022<br>tative.)<br>plicable)<br>ipt that establish<br>ate (if any) (mm/d<br>United States,<br>the individual                  |
| Electronically Signed by<br>Lat Items of Empiyer Addrote<br>Doe<br>Empiyers Nationess or Organiza<br>123 Elm St<br>Section 3. Revertification<br>A. New Name (# applicable)<br>Latt Name (# amply Name)<br>Cr. If the employee's pervicus gra-<br>theemployee's pervicus gra-<br>theemployee presented docc.<br>Signature of Employer or Authort                                                                                                    | d Representative<br>d Representative<br>tion Address (Sti<br>and Rehire:<br>First )<br>first of employment<br>fion in the space<br>ury, that to the<br>ument(s), the do<br>zed Representati | First Name of<br>Jane<br>5 (To be com<br>Name (Given 1<br>authorization<br>provided below<br>best of my ki<br>coument(s) 1<br>ve Todays | 09/(<br>Employer or<br>Ind Name)<br>pleted and<br>lame)<br>has expired<br>Document<br>have example<br>to wiledge,<br>have example<br>Date (mm/ | D1/2018<br>Authorized Re<br>City or Tow<br>Phoenix<br>d signed by d<br>d signed by d<br>Mide<br>this employ<br>nined appea                                                                                                    | Tri<br>presentative<br>n<br>employer<br>lle Initial<br>nformation<br>ree is auth<br>r to be ge<br>Name of E | ainer<br>Emp<br>Gu<br>Gu<br>B. Dat<br>Date<br>Date<br>for the o | loyer's Bu<br>ardian C<br>Sta<br>NI<br>prized rej<br>e of Rehin<br>mm/dd/yy<br>socument<br>Expin<br>to work i<br>nd to relator | siness<br>comp<br>tte<br>M<br>oresen<br>c (if ap,<br>yy)<br>or rece<br>ation D:<br>ation D:<br>ation D:<br>ation C:<br>ation C:<br>a | or Organization I<br>any<br>ZIP Code<br>85022<br>tative.)<br>pilcable)<br>ipt that establish<br>ate (if any) (mm/d<br>United States,<br>the individual.<br>presentative |

| oloyee | Refresh | Update and Go Back                 | Update Info Go Ba                  | ack   |
|--------|---------|------------------------------------|------------------------------------|-------|
|        |         |                                    |                                    |       |
|        |         |                                    |                                    |       |
|        |         |                                    | 💁 Actions 👻 🍑 Adjust I-9           | 🔒 Ade |
|        |         | Modified By                        | Approved By                        | Î     |
|        |         |                                    |                                    |       |
|        |         | Doe, Jane<br>10/31/2018 @ 14:39:35 | Doe, Jane<br>10/31/2018 @ 15:30:40 |       |
|        |         | Doe, Jane<br>10/31/2018 @ 14:39:35 | Doe, Jane<br>10/31/2018 @ 15:30:40 |       |
|        |         | Doe, Jane<br>10/31/2018 @ 14:39:35 | Doe, Jane<br>10/31/2018 @ 15:30:40 |       |
|        |         | Doe, Jane<br>10/31/2018 @ 14:39:35 | Doe, Jane<br>10/31/2018 @ 15:30:40 |       |
|        |         |                                    |                                    |       |
|        |         |                                    |                                    |       |

**Table of Contents** 

Special Amendments

# Extension of Stay – Section 3

When subsequent Extensions of Stay are applied to a single employee profile, and/or the Extension of Stay applies to a prior Section 3 reverification, the amendment automatically adjusts the Section 3 document expiration date and 240-Day extension note.

| A. New Name (if applicable)                                               |                                           |                             |                                   |                                | B. Date of        | Rehire (if applicab                      | ole)                           |
|---------------------------------------------------------------------------|-------------------------------------------|-----------------------------|-----------------------------------|--------------------------------|-------------------|------------------------------------------|--------------------------------|
| Last Name (Family Name)                                                   | First Nam                                 | ie (Given Nai               | me)                               | Middle Initial                 | Date (mm/dd/yyyy) |                                          |                                |
| N/A                                                                       | N/A N/A                                   |                             |                                   | N/A                            | N/A               |                                          |                                |
| C. If the employee's previous grant<br>continuing employment authorizatio | of employment auti<br>n in the space prov | horization havided below.   | s expired, provide                | the information                | n for the doci    | ument or receipt the                     | at establishes                 |
| Document Title                                                            |                                           |                             | Document Number                   |                                |                   | Expiration Date (if any) (mm/dd/yyyy)    |                                |
| Foreign Passport and I-94/I-9                                             | 4A                                        |                             | 12345678901                       |                                |                   | 08/25/2018                               | 4/22/2019                      |
| I attest, under penalty of perjury<br>the employee presented docum        | y, that to the bes<br>ent(s), the docu    | t of my kno<br>ment(s) I ha | wledge, this em<br>ve examined ap | ployee is aut<br>pear to be ge | horized to a      | work in the Unite<br>to relate to the ir | d States, and if<br>idividual. |
| Signature of Employer or Authorize                                        | d Representative                          | Today's D                   | ate (mm/dd/yyyy)                  | Name of E                      | mployer or /      | Authorized Represe                       | entative                       |
| Electronically Signed Doe                                                 | , <mark>J</mark>                          | 08/20/                      | 2018                              | John D                         | loe               |                                          |                                |
| Electronically orgined boo                                                |                                           |                             |                                   |                                |                   |                                          |                                |

Table of Contents

**Table of Contents** 

Certain F-1 Students working for an employer post graduation pursuant to Optical Practical Training (OPT) may be eligible for a one time 24-month extension of work authorization if the student employee meets certain criteria including earning a Bachelor's, Masters or Doctoral degree in Science, Technology, Engineering or Mathematics ("STEM") and provided the employer is enrolled in E-Verify.

This extension applies to F-1/OPT Students eligible for an interim 180 day extension beyond their Section 2 EAD card expiration date based on a pending STEM Extension application.

Table of Contents

If the employee timely files an I-765 STEM Extension application prior to his or her EAD expiration date, the employee's work authorization is automatically extended for an additional 180 day interim period pending the adjudication of the I-765 extension application.

The I-9 must be re-verified when the new EAD card is issued for the 24-month STEM Extension period.

Table of Contents

| 1-9 and E-Verify<br>Compliance System       10p rending te-verifications       Concerns       Concerns       Conconcerns       Concerns       <                                                                                                    | Date I-9              |
|----------------------------------------------------------------------------------------------------|-----------------------|
| Date 1-9<br>Created       Location       Employee Name       Exploration Date       Days Left                                                                                                    | ss the e              |
| ★ Dashboard       ● 98/14/2018       Special Amendments:       TPS, Robert       09/03/2018       20         ● 05/27/2018       Special Amendments:       STEM, Susan       01/01/2019       84         ● 10/05/2018       Special Amendments:       STAY, Mary       01/01/2019       84         ● 10/05/2018       Special Amendments:       STAY, Mary       01/01/2019       84         ● 10/05/2018       Special Amendments:       GAP, Mitchell       04/01/2019       174         ● 10/05/2018       Special Amendments:       GAP, Mitchell       04/01/2019       174         ● 10/08/2018       Special Amendments:       EAD, Jane       11/15/2018       37         ● 10/08/2018       Special Amendments:       EAD, Jane       11/15/2018       37         ● 10/08/2018       Special Amendments:       EAD, Jane       11/15/2018       37         ● 10/08/2018       Special Amendments:       EAD, Jane       11/15/2018       37         ● 10/08/2018       Anslyze:       ● 00/07/2018       ● 00/07/2018       ● 00/07/2018         ● 10/08/2018       Anslyze:       ● 00/07/2018       ● 00/18/2018       ● 00/07/2018         ● 10/08/2018       Mesa II:       Davison, Frudence       07/25/2018       07/27/2018       ● 06/18/2018 </th <th></th>                                                                                                    |                       |
| • 10/05/2018       Special Amendments:       STEM, Susan       01/01/2019       84         • 10/05/2018       Special Amendments:       STAY, Mary       01/01/2019       84         • 10/05/2018       Special Amendments:       GAP, Mitchell       04/01/2019       174         • 10/05/2018       Special Amendments:       GAP, Mitchell       04/01/2019       174         • 10/06/2018       Special Amendments:       EAD, Jane       11/15/2018       37         • 10/06/2018       Special Amendments:       EAD, Jane       11/15/2018       37         • 10/06/2018       Special Amendments:       EAD, Jane       11/15/2018       37         • 10/06/2018       Special Amendments:       EAD, Jane       11/15/2018       37         • 10/06/2018       Special Amendments:       EAD, Jane       11/15/2018       37         • 10/06/2018       Special Amendments:       EAD, Jane       11/15/2018       37         • 10/06/2018       View       All • Analyze       • View       All • Analyze       • View       • View       • View       • View       • Mitophole's in analyze       • View       • Of/18/2018       • Subject         • 11/15/2018       Mesa II:       Davidson, Susan       07/24/2018       07/2018       • Of/18/20                                                                                                    | Wilson                |
| • Start I-9           • 10/05/2018        Special Amendments:       STAY, Mary       01/01/2019       84             • E-Verify           • 10/08/2018        Special Amendments:       GAP, Mitchell       04/01/2019       174             • In/00000           • 10/08/2018        Special Amendments:       EAD, Jane       11/15/2018        37             • Employees           • 10/08/2018        Special Amendments:       EAD, Jane       11/15/2018        37             • In/0000           • 10/08/2018        Special Amendments:       EAD, Jane       11/15/2018        37             • In/0000           • 10/08/2018        Special Amendments:       EAD, Jane       11/15/2018        37             • In/0000           • 10/08/2018           • Special Amendments:           • EAD, Jane           • In/0000           • Opplending T-9           • Opplending T-9           • Opplending T-9           • Opplending T-9           • Opplending T-9           • Opplending T-9           • Opplending T-9           • Opplending T-9           • Opplending T-9 </th <th>Donak</th>                                                                                                    | Donak                 |
| <ul> <li>             10/08/2018 Special Amendments: GAP, Mitchell</li> <li>             04/01/2019</li> <li>             10/08/2018 Special Amendments: EAD, Jane</li> <li>             11/15/2018 37         </li> </ul> <ul> <li>             10/08/2018 Special Amendments: EAD, Jane</li> <li>             11/15/2018 37         </li> </ul> <ul> <li>             10/08/2018 Special Amendments: EAD, Jane</li> <li>             11/15/2018 37         </li> </ul> <ul> <li>             10/08/2018 Special Amendments: EAD, Jane</li> <li>             11/15/2018 37         </li> </ul> <ul> <li>             10/08/2018 Special Amendments: EAD, Jane</li> <li>             11/15/2018 37         </li> <li>             10/08/2018 Mesa II: Caction Employee Name Section 1 Deadline Deadline Deadlin</li></ul>             |                       |
| III Reports       I 10/08/2018 Special Amendments:       EAD, Jane       11/15/2018 37         III Reports       I 10/08/2018 Special Amendments:       EAD, Jane       11/15/2018 37         III P Forms       I 10/08/2018 Special Amendments:       I I 10/08/2018 Special Amendments:       I I 10/08/2018 Special Amendments:       I I 10/08/2018 Special Amendments:         III P Forms       I 10/08/2018 Special Amendments:       I I I I I I I I I I I I I I I I I I I                                                                                                    |                       |
| Image: Section 2   Image: Section 2   Image: Section 2   Image: Section 1   Image: Section 1   Image: Section 2   Image: Section 2 <td< th=""><th></th></td<>                                                                                                    |                       |
| I • J • J • Forms       Top Pending 1-9s       Implement to the pending 1-9s       Implement to the pending 1-9s       Implement to t                                                                                                    |                       |
| Image: Tasks       Top Pending 1-9s       Top Pending 1-9s       Top Pending Tasks         Image: Tasks & Graphs       Image: Tasks & Graphs       Image: Tasks & Graph                                                                                                    |                       |
| Image: Charts & Graphs       View       All       Analyze       Metric Charts & Graphs         Image: Charts & Graphs       Date 1-9<br>Created       Location       Employee Name       Section 1<br>Deadline       Section 2<br>Deadline       Image: Created       Reminder Date       Subject         Image: Created       Location       Employee Name       Section 1<br>Deadline       Section 2<br>Deadline       Image: Created       Amended 1-9 n<br>menoleed 1-9 n<br>of 0/18/2018       Amended 1-9 n<br>menoleed 1-9 n<br>of 0/18/2018       Amended 1-9 n<br>of 0/18/2018       Amended 1-9 n<br>of 0/18/2018       Amended 1-9 n<br>of 0/18/2018       Amended 1-9 n<br>of 0/18/2018       Amended 1-9 n<br>of 0/1 |                       |
| Image: Section 2 Created       Date 1-9<br>Created       Location       Employee Name       Section 1<br>Deadline       Section 2<br>Deadline       Image: Section 2<br>Deadline       Image: Section 2<br>D                        |                       |
|                                                                                                    | Location              |
| ICE Audit                                                                                                    | review and Mesa II:   |
|                                                                                                    | of Remote             |
|                                                                                                    | ment Mesa II.         |
| i My Settings       i 10/08/2018       Receipt Remine         ii My Settings       12/08/2018       Receipt Remine         iii Administration       09/10/2020       Reverification F                                                                                                    | ninder Mesa II:       |
| Administration                                                                                                    | ninder Mesa II:       |
| Administration                                                                                                    | nnder Mesa II:        |
| <b>O</b> Logout                                                                                                    | in Kentinuer mesa II: |
|                                                                                                    |                       |

From the Top Pending **Re-Verifications panel** on the click on the date in Created column to employee's I-9 record.

Receipt

Receipt

Receipt

10/02/2018

11/07/2018

01/07/2019

-7

29

90

Sandra

Stephanie

dson, Margaret

|       | Тор Ре | nding I-9s          |           |                   |                       | ~                     | тор | Pending Tasks |                                 |          |                     |             | * |
|-------|--------|---------------------|-----------|-------------------|-----------------------|-----------------------|-----|---------------|---------------------------------|----------|---------------------|-------------|---|
|       | 🛷 Vie  | ew 📄 All 👎          | 👆 Analyze |                   |                       |                       | *   | View          |                                 |          |                     |             |   |
| apns  |        | Date I-9<br>Created | Location  | Employee Name     | Section 1<br>Deadline | Section 2<br>Deadline |     | Reminder Date | Subject                         | Location | Employee Name       | Expiry Date |   |
| nents | e      | 08/07/2018          | Mesa II:  | Davidson, Susan   | 07/24/2018            | 07/27/2018            | ٠   | 06/18/2018    | employee's review and approval. | Mesa II: | Doe, John           | 06/19/2018  |   |
|       | 🔴 E    | 09/27/2018          | Mesa II:  | Johnson, Prudence | 07/25/2018            | 07/30/2018            |     | 00/10/2010    | Notification of Remote          | Mana 17. | Dian Chan           | 05/10/2010  |   |
|       | e      | 08/14/2018          | Mesa II:  | Davis, Alex       | 10/04/2018            | 10/09/2018            | -   | 06/18/2018    | Selection                       | Mesa II: | Diaz, Stacy         | 06/19/2018  |   |
|       | 🔵 E    | 10/09/2018          | Mesa II:  | Wilson, Brett     | 10/09/2018            | 10/12/2018            | •   | 09/02/2018    | Receipt Reminder                | Mesa II: | Wilson, Sandra      | 10/02/2018  |   |
|       |        |                     |           |                   |                       |                       | •   | 10/08/2018    | Receipt Reminder                | Mesa II: | Stuart, Stephanie   | 11/07/2018  |   |
| 5     |        |                     |           |                   |                       |                       | ۲   | 12/08/2018    | Receipt Reminder                | Mesa II: | Donaldson, Margaret | 01/07/2019  |   |
| tion  |        |                     |           |                   |                       |                       | ۲   | 09/10/2020    | Reverification Reminder         | Mesa II: | Hyatt, Chris        | 10/10/2020  |   |
| .1011 |        |                     |           |                   |                       |                       |     |               |                                 |          |                     |             |   |
|       |        |                     |           |                   |                       |                       |     |               |                                 |          |                     |             |   |

**Table of Contents** 

→LQ for STEM Sugar

From the employee's I-9 record, navigate to the **Amendments Tab**. From that screen, click on the caret symbol to expand the Special Amendments window.

|                                       |                                                                           | symbol to expand the special   |
|---------------------------------------|---------------------------------------------------------------------------|--------------------------------|
| I-9 and E-Verify<br>Compliance System | Details OnDors Issues Amendments                                          | Amendments window.             |
| $\searrow$                            | I-9 Amendments                                                            | ^                              |
| 🚯 Dashboard                           | 💦 Refresh < Show Special Amendment Options   📜 View I-9                   | 🙇 Actions 🗸 🗳 Adjust I-9 🋟 Add |
| ② Start I-9                           | Data Field    Original Value Amended Value Note of Record  Note of Record | Modified By Approved By        |
| 🍽 E-Verify                            |                                                                           |                                |
| I Reports                             |                                                                           |                                |
| 😁 Employees                           |                                                                           |                                |
| I-9 Forms                             |                                                                           |                                |
| 🚍 Tasks                               |                                                                           |                                |
| 🔟 Charts & Graphs                     |                                                                           |                                |
| Announcements                         |                                                                           |                                |
| 🛯 ICE Audit                           |                                                                           |                                |
| 🞓 Help                                |                                                                           |                                |
| i My Settings                         |                                                                           |                                |
| â Administration                      |                                                                           |                                |
| ථ Logout                              | Issues with I-9 Amendments                                                |                                |
|                                       | Special Amendments                                                        | $\odot$                        |

**Table of Contents** 

Click on the F-1/OPT STEM Extension button to process the Extension.

| Company<br>Lineary Wagen             | <i>I</i> −9 for STE            | M, Susan                             |                                  |                               |                          |                   |                 |                              |                    |                    |       |
|--------------------------------------|--------------------------------|--------------------------------------|----------------------------------|-------------------------------|--------------------------|-------------------|-----------------|------------------------------|--------------------|--------------------|-------|
| I-9 and E-Verify<br>ompliance System | •                              |                                      |                                  |                               | V                        | /iew Employee     | Refresh         | Update and Go Back           | Update Info        | Go Back D          | elete |
| $\checkmark$                         | Details OnDocs Issues          | Amendments                           |                                  |                               |                          |                   |                 |                              |                    |                    |       |
| B Dashboard                          | Issues with I-9 Amendments     |                                      |                                  |                               |                          |                   |                 |                              |                    |                    | *     |
| O Start I-9                          | Special Amendments             |                                      |                                  |                               |                          |                   |                 |                              |                    |                    | ~     |
| 🗖 F-Verify                           | Hide Special Amendment Options |                                      |                                  |                               |                          |                   |                 |                              |                    |                    |       |
| I Reports                            | Extension of Stay              | For aliens authorized to work up     | up to an additional 240 days bey | eyond their I-94 expiration d | ate recorded in Sectior  | n 2 based on a pe | ending I-129 Ex | xtension of Status Petition. |                    |                    |       |
| 🔄 Employees                          | F-1/OPT STEM Extension         | For F-1/OPT Students eligible f      | for an interim 180 day extension | on beyond their Section 2 E   | AD card expiration dat   | e based on a pen  | iding STEM Ex   | ttension application.        |                    |                    |       |
| 🗷 I-9 Forms                          |                                |                                      |                                  |                               |                          |                   | 00.00           |                              |                    |                    |       |
| 🛢 Tasks                              | CAP GAP Extension              | For F-1/OPT Students eligible f      | for an interim CAP GAP Extensi   | ision beyond their Section 2  | EAD card expiration of   | late through Sept | . 30 of the sam | ie calendar year based on    | a pending H-1B Pe  | tition.            |       |
| <u>ய</u> Charts & Graphs             | TPS Auto-extension             | For employees in Temporary Pr        | Protected Status whose employm   | ment authorization has bee    | en automatically extend  | led.              |                 |                              |                    |                    |       |
| Announcements                        | EAD Auto-extension             | For employees with certain Employees | nployment Authorization Docume   | ment (EAD) categories eligil  | ble for an interim 180 d | lay extension bey | ond their curre | ent EAD card expiration dat  | e based on a timel | y filed EAD renewa | I     |
| 🗇 ICE Audit                          |                                |                                      |                                  |                               |                          |                   |                 |                              |                    |                    |       |
| 🗢 Help                               |                                |                                      |                                  |                               |                          |                   |                 |                              |                    |                    |       |
| <b>i</b> My Settings                 |                                |                                      |                                  |                               |                          |                   |                 |                              |                    |                    |       |
| Administration                       |                                |                                      |                                  |                               |                          |                   |                 |                              |                    |                    |       |
| ථ Logout                             |                                |                                      |                                  |                               |                          |                   |                 |                              |                    |                    |       |
|                                      |                                |                                      |                                  |                               |                          |                   |                 |                              |                    |                    |       |

**Table of Contents** 

During the amendment process the user is required to enter a SEVIS Number. Guardian autofills the following:

- Document Name = I-20
- Current Expiration Date
- Work Authorization = F-1 OPT STEM Extension
- **Expiration Date** = auto-calculates the 180 day extension based on the current expiration date.

When the group of amendments is approved the notation **180-day STEM Ext, I-20, SEVIS #[number]** is displayed in the 'Additional Information' area (2016+ form version) or in the space under List B (pre-2016 form versions).

**Table of Contents** 

| F                                     |                                                                                                    | employee's I-20) and clicks                                                                                                    | the              |
|---------------------------------------|----------------------------------------------------------------------------------------------------|----------------------------------------------------------------------------------------------------|------------------|
| Guardian                              | States States | <b>Update Info</b> button.                                                                                                    |                  |
| I-9 and E-Verify<br>Compliance System | Extend I-9 for STEM, Susan                                                                                                    | Guardian auto-calculates t                                                                                                    | he               |
|                                       | F-1/OPT STEM Extension                                                                                                    | 180 day extension based on                                                                                                    | the              |
| 🚳 Dashboard                           |                                                                                                    | current expiration date.                                                                                                    |                  |
| ② Start I-9                           | Document Name: I-20                                                                                                    | time 24 month extension of work authorization if the student employee meets certain criteria including earning a Bachelor's, M<br>Doctoral degree in Science, Technology, Engineering or Mathematics("STEM") and provided the employer is enrolled in E-Ver                                                                                                    | asters or<br>ifv |
| ■ Reports                             | SEVIS Number: N000000001                                                                                                    | If the employee timely files an I-765 STEM Extension application prior to his or her EAD expiration date, the employee's work                                                                                                    |                  |
| 😁 Employees                           | Current Expiration Date: 01/01/2019                                                                                                    | authorization is automatically extended for an additional 180 day interim period pending the adjudication of the I-765 extension<br>application. USCIS advises that employers should annotate the I-9 in these circumstances with the information for the expired<br>advised black with the SCI 0. When the other I-0 and the period black and the I-0 and the I-0 advised black and the I-0 advised black and the I-0 advised black and the I-0 advised black and the I-0 advised black and the I-0 advised black and I-0 advised black and I-0 adv | EAD              |
| C I-9 Forms                           | Expiration Date: 6/30/2019                                                                                                    | STEM extension. In addition, the words "180-day Ext" should be notated in the margin of Section 2.                                                                                                    | Ine              |
| 📑 Tasks                               |                                                                                                    | The I-9 must be re-verified when the new EAD card is issued for the 24 month STEM Extension period.                                                                                                    |                  |
| 🔟 Charts & Graphs                     | Go Back to I-94 Lindate Info                                                                                                    | U.S. Immigrate and Customs: Enforcement OMB NO. 1653-0038                                                                                                    |                  |
| <b>€</b> Announcements                |                                                                                                    | SURVAS ID ADDOUDDOUDD                                                                                                    |                  |
| 🕼 ICE Audit                           | L                                                                                                    | PREFERED NAME PASSFORT NAME<br>COUNTRY OF BIRTH COUNTRY OF CITIZENSHIP<br>UNITED KINGGOM FUNCTION                                                                                                    |                  |
| 🔁 Help                                |                                                                                                    | DATE OF BERTH ADMISSION NUMBER<br>05 FEBRUARY 1957 ACADEMIC AND<br>FORMISSUE REASON LEGACY NAME LANGUAGE                                                                                                    |                  |
| <b>i</b> My Settings                  |                                                                                                    | CONTINUED ATTENDANCE Jay SamOne SCHOOL INFORMATION SCHOOL NAME SCHOOL NAME SCHOOL ADDRESS                                                                                                    |                  |
| ▲ Administration                      |                                                                                                    | SETF School for Advanced SETIS Studies 9002 Mancy Lane, Ft. Washington, MD 20744<br>SETF School for Advanced SETIS Studies<br>SCHOOL OFFICIAL TO CONTACT UFON ARRIVAL SCHOOL CODE AND APPROVAL DATE                                                                                                    |                  |
| ധ Logout                              |                                                                                                    | Belene Robertson BAL214F4444000<br>PUSO 09 APRIL 2015<br>PROGRAM OF STUDY                                                                                                    |                  |
|                                       |                                                                                                    | EDUCATION LEVEL MAJOR 1<br>BACHELOR'S Mechanical Engineering 14.1901 Forest Engineering 14.3401<br>NORMAL PROGRAM LENGTH PROGRAM ENGLISH PROFICIENCY ENGLISH PROFICIENCY NOTES                                                                                                    |                  |
|                                       |                                                                                                    | Df Months         Required         Student is proficient           PROCRAM START DATE         PROCRAM END DATE         Old Structure           01 Structure         30 MAY 2015         Student is proficient                                                                                                    |                  |

**Table of Contents** 

Copyright © 2023, Equifax Inc., Atlanta, Georgia. All rights reserved. Equifax and the Equifax marks used herein are trademarks of Equifax Inc. Other product and company names mentioned herein are the property of their respective owners.

User enters in the employee's

SEVIS number (found on the

#### User selects the **Approve Non Section 1 Amendments** link to review and approve the Section 2 amendments.

| I-9 and E-Verify<br>Compliance System | <b>Q</b>                            |                  |                | View Employee | Refresh    | Update and Go Back                    | Update Info                           | Go Back         |
|---------------------------------------|-------------------------------------|------------------|----------------|---------------|------------|---------------------------------------|---------------------------------------|-----------------|
|                                       | Details OnDocs Issues               | Amendments       |                |               |            |                                       |                                       |                 |
| 🚳 Dashboard                           | Refresh 🌾 Show Special Amendment Op | tions   Tiew I-9 |                |               |            |                                       | Actions - Actions                     | ijust I-9 🛟 Add |
| ② Start I-9                           | Data Field 🔺 Original Value         | Amended Value    | Note of Record |               | М          | lodified By                           | Noury Employee by                     | y E-Mail        |
| I Reports                             | □ Section 2 ( 4 )                   |                  |                |               |            |                                       | Employee Approve                      | Section 1       |
| 😤 Employees                           | (M) Document                        | I-20             |                |               | Doe<br>11/ | e, Jane<br>/05/2018 <u>© 10:22:21</u> | Approve Section 1 Approve Non Section | on 1 Amendments |
| ☑ I-9 Forms                           | (M) New Expiration date             | 6/30/2019        |                |               | Doe<br>11/ | e, Jane<br>/05/2018 @ 10:32:21        |                                       | U               |
| 📰 Tasks                               | (M) SEVIS Number                    | N000000001       |                |               | 11/        | 2, Jane<br>/05/2018 @ 10:32:21        |                                       | Î               |
| Lui Charte & Graphs                   | (M) Work Auhorization               | Extension        |                |               | 11/        | 05/2018 @ 10:32:21                    |                                       | ۳               |
|                                       |                                     |                  |                |               |            |                                       |                                       |                 |
|                                       |                                     |                  |                |               |            |                                       |                                       |                 |
| Section 4 CE Audit                    |                                     |                  |                |               |            |                                       |                                       |                 |
| 🞓 Help                                |                                     |                  |                |               |            |                                       |                                       |                 |
| <b>i</b> My Settings                  |                                     |                  |                |               |            |                                       |                                       |                 |
| 🏛 Administration                      |                                     |                  |                |               |            |                                       |                                       |                 |
| <b>ଓ</b> Logout                       |                                     |                  |                |               |            |                                       |                                       |                 |
|                                       |                                     |                  |                |               |            |                                       |                                       |                 |

**Table of Contents** 

Guardian

User enters Guardian sign-on credentials to approve the F-1/OPT STEM Extension amendments and clicks the Submit button.

Guardian I-9 and E-Verify Compliance System

Dashboard
 Start I-9

III Reports

Employees

🕼 I-9 Forms

Let Charts & Graphs

Announcements

K ICE Audit

i My Settings

😃 Logout

**m** Administration

Tasks

🔊 Approval

💙 I-9 for STEM, Susan

[ <u>View PDF</u> ]

#### WARNING!

You Are About to Permanently Amend Section 2 and/or 3 of this I-9!

Please be advised that if you continue, the amended data values contained in sections 2 and 3 will be saved permanently and cannot be changed again! Each data value on the I-9 form can be amended only one time. If mistakes are found after approving the amendments, a new I-9 will have to be created.

Please be sure to review the new form now and verify that it is correct.

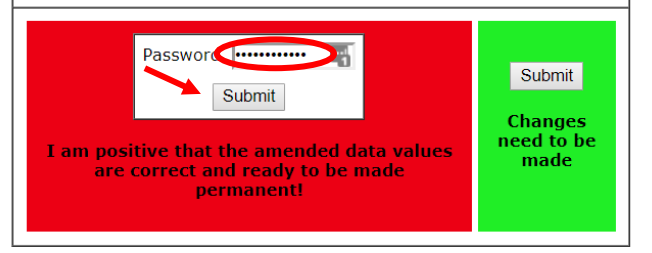

**Table of Contents** 

# The approved **Stem Extension** amendments will appear on Section 2.

| iuardian                          | <i>⊘</i> I-9 fo            | r STE                  | M, Sus                    | san    |
|-----------------------------------|----------------------------|------------------------|---------------------------|--------|
| 9 and E-Verify<br>npliance System | Details OnDocs             | s Issues               | Amendments                |        |
|                                   | I-9 Amendments             |                        |                           |        |
| Dashboard                         | Refresh < Show Spe         | cial Amendment Options | s 📆 View I-9              |        |
| Start I-9                         | Data Field                 | Original Value         | Amended Value             | Note o |
| Reports                           | □ Section 2 ( 4 )          |                        |                           |        |
| Employees                         | (M) Document               |                        | I-20                      |        |
| I-9 Forms                         | (M) New Expiration date    |                        | 6/30/2019                 |        |
|                                   | (M) SEVIS Number           |                        | N000000001                |        |
| Tasks                             | (M) Work Auhorization      |                        | F-1 OPT STEM<br>Extension |        |
| Charts & Graphs                   |                            |                        |                           |        |
| Announcements                     |                            |                        |                           |        |
| ICE Audit                         |                            |                        |                           |        |
| Help                              |                            |                        |                           |        |
| My Settings                       |                            |                        |                           |        |
| Administration                    |                            |                        |                           |        |
| Logout                            |                            |                        |                           |        |
|                                   | Issues with I-9 Amendments | S                      |                           |        |
|                                   | Special Amendments         |                        |                           |        |

|                                                                                                    | mployment Eligi                                                                                                    | ibility Verific                                                                                                    | ation                                                                                                    |                                                                                                    | USCIS                                                                                                    |
|----------------------------------------------------------------------------------------------------|----------------------------------------------------------------------------------------------------|----------------------------------------------------------------------------------------------------|----------------------------------------------------------------------------------------------------|----------------------------------------------------------------------------------------------------|----------------------------------------------------------------------------------------------------|
|                                                                                                    | Department of He                                                                                                    | omeland Secur                                                                                                    | ity                                                                                                    |                                                                                                    | Form I-9                                                                                                    |
| U.S                                                                                                    | . Citizenship and                                                                                                    | Immigration Se                                                                                                    | rvices                                                                                                    |                                                                                                    | OMB No. 1615-0047<br>Expires 08/31/2019                                                                                                    |
|                                                                                                    |                                                                                                    | -                                                                                                    |                                                                                                    |                                                                                                    | Expirer 00 517 2015                                                                                                    |
| ction 2. Employer or Authorize                                                                                                    | d Representati                                                                                                    | ve Review an                                                                                                    | d Verifica                                                                                                    | ition                                                                                                    |                                                                                                    |
| nployers or their authorized representative mu<br>st physically examine one document from List<br>Acceptable Documents.")                                                                                                    | ist complete and sign t<br>t A OR a combination of                                                                                                    | Section 2 within 3 b<br>of one document fro                                                                                                    | usiness days<br>om List B and                                                                                                    | of the employ<br>one documen                                                                                                    | ee's first day of employment. You<br>t from List C as listed on the "Lists                                                                                                    |
| ployee Info from Section 1                                                                                                    | Family Name)                                                                                                    | First Name<br>Susan                                                                                                    | (Given Name)                                                                                                    | M.I.<br>N/A                                                                                                    | Citizenship/Immigration Status<br>4                                                                                                    |
| List A                                                                                                    | OR                                                                                                    | List B                                                                                                    | ANI                                                                                                    | D                                                                                                    | List C                                                                                                    |
| cument Title                                                                                                    | Document Title                                                                                                    | identity                                                                                                    |                                                                                                    | Document Tit                                                                                                    | le                                                                                                    |
| Noyment Authorization Document (Form I-786)                                                                                                    |                                                                                                    |                                                                                                    |                                                                                                    |                                                                                                    |                                                                                                    |
| uing Authority                                                                                                    | Issuing Authority                                                                                                    |                                                                                                    |                                                                                                    | Issuing Authority                                                                                                    | ority                                                                                                    |
| Journent Number                                                                                                    | Document Numbe                                                                                                    | r                                                                                                    |                                                                                                    | Document No                                                                                                    | umber                                                                                                    |
| (X1234568790                                                                                                    |                                                                                                    |                                                                                                    |                                                                                                    |                                                                                                    |                                                                                                    |
| piration Date (if any)(mm/dd/yyyy)                                                                                                    | Expiration Date (if                                                                                                    | any)(mm/dd/yyyy)                                                                                                    |                                                                                                    | Expiration Da                                                                                                    | ite (if any)(mm/dd/yyyy)                                                                                                    |
| cument Title                                                                                                    | 1                                                                                                    |                                                                                                    |                                                                                                    |                                                                                                    |                                                                                                    |
| A                                                                                                    |                                                                                                    |                                                                                                    |                                                                                                    |                                                                                                    | AR A. C. A. C. A. A. A.                                                                                                    |
| uing Authority                                                                                                    | Additional Infor                                                                                                    | mation                                                                                                    |                                                                                                    |                                                                                                    | Do Not Write In This Space                                                                                                    |
| A<br>journent Number                                                                                                    | 111                                                                                                    |                                                                                                    |                                                                                                    |                                                                                                    |                                                                                                    |
| Α                                                                                                    | 411                                                                                                    |                                                                                                    |                                                                                                    |                                                                                                    |                                                                                                    |
| piration Late (if any)(mm/dd/yyyy)                                                                                                    |                                                                                                    |                                                                                                    |                                                                                                    |                                                                                                    |                                                                                                    |
| cument Title                                                                                                    | 111                                                                                                    |                                                                                                    |                                                                                                    |                                                                                                    |                                                                                                    |
| A                                                                                                    |                                                                                                    |                                                                                                    |                                                                                                    |                                                                                                    |                                                                                                    |
| uing Authority                                                                                                    |                                                                                                    |                                                                                                    |                                                                                                    | ΙL                                                                                                    |                                                                                                    |
| acument Number                                                                                                    | 11                                                                                                    |                                                                                                    |                                                                                                    |                                                                                                    |                                                                                                    |
| Α                                                                                                    | 411                                                                                                    |                                                                                                    |                                                                                                    |                                                                                                    |                                                                                                    |
| piration Date (if any)(mm/dd/yyyy)                                                                                                    | 180-day STEM For 1.1                                                                                                    | In SEVIS INTOTOCOM                                                                                                    | лс<br>1                                                                                                    | 0 11/05/18                                                                                                    |                                                                                                    |
|                                                                                                    | the state of the state of the s                                                                                                    | and the state                                                                                                    |                                                                                                    |                                                                                                    | the above assessed and                                                                                                    |
| runcation: Lattest, under penalty of per                                                                                                    | jury, that (1) I have                                                                                                    | examined the do                                                                                                    | cument(s) pr                                                                                                    | resented by                                                                                                    | the above-named employee,                                                                                                    |
| the above-listed document(s) appear to                                                                                                    | be genuine and to r                                                                                                    | relate to the emp                                                                                                    | lovee named                                                                                                    | <ol> <li>and (3) to</li> </ol>                                                                                                    | the best of my knowledge the                                                                                                    |
| the above-listed document(s) appear to<br>ployee is authorized to work in the Unit                                                                                                    | be genuine and to<br>ed States.                                                                                                    | relate to the emp                                                                                                    | loyee named                                                                                                    | l, and (3) to                                                                                                    | the best of my knowledge the                                                                                                    |
| the above-listed document(s) appear to<br>ployee is authorized to work in the Unit<br>e employee's first day of employment                                                                                                    | be genuine and to r<br>ed States.<br>t (mm/dd/yyyy):                                                                                                    | relate to the emp<br>11/01/2018                                                                                                    | loyee named                                                                                                    | l, and (3) to<br>structions fo                                                                                                    | the best of my knowledge the<br>or exemptions)                                                                                                    |
| the above-listed document(s) appear to<br>ployee is authorized to work in the Units<br>te employee's first day of employment<br>nature of Employer or Authorized Represents                                                                                                    | be genuine and to<br>ed States.<br>t (mm/dd/yyyyy):<br>stive Toda                                                                                                    | relate to the emp<br>11/01/2018<br>y's Date (mm/dd/yy                                                                                                    | (See ins                                                                                                    | I, and (3) to<br>tructions for<br>Employer or                                                                                                    | or exemptions) Authorized Representative                                                                                                    |
| the above-listed document(s) appear to<br>ployee is authorized to work in the Units<br>te employee's first day of employment<br>mature of Employer or Authorized Represent<br>totronically Signed by J. Doe                                                                                                    | be genuine and to need States.<br>t (mm/dd/yyyy):<br>ative Today                                                                                                    | relate to the emp<br>11/01/2018<br>y's Date (mm/dd/yy<br>10/30/2018                                                                                                    | (See ins<br>(See ins<br>(See ins<br>(See ins<br>(See ins))))))))))))))))))))))))))))))))))))                                                                                                    | t, and (3) to<br>tructions for<br>Employer or<br>mentation                                                                                                    | the best of my knowledge the<br>or exemptions)<br>Authorized Representative<br>a & Training Specialist                                                                                                    |
| the above-listed document(s) appear to<br>ployee is authorized to work in the Units<br>te employee's first day of employment<br>ynature of Employer or Authorized Represents<br><u>rectronically Signed by J. Doe</u><br>it Name of Employer or Authorized Representative                                                                                                    | be genuine and to red States.<br>t (mm/dd/yyyyy):<br>ative Today<br>First Name of Emplo                                                                                                    | 11/01/2018<br>y's Date (mm/dd/yy<br>10/30/2018<br>yer or Authorized Rep                                                                                                    | (See ins<br>(See ins<br>))) Title of<br>Imple<br>resentative                                                                                                    | d, and (3) to<br>structions for<br>r Employer or<br>mentation<br>Employer's E                                                                                                    | the best of my knowledge the<br>or exemptions)<br>Authorized Representative<br><b>A Training Specialist</b><br>Jusiness or Organization Name                                                                                                    |
| the above-listed document(s) appear to<br>ployee is authorized to work in the Unit<br>be employee's first day of employment<br>pature of Employer or Authorized Representa-<br>cetronically Signed by J. Doe<br>at Name of Employer or Authorized Representative<br>9                                                                                                    | t (mm/dd/yyyyy):<br>t (mm/dd/yyyyy):<br>tive Today<br>First Name of Employ<br>Jane                                                                                                    | relate to the emp<br>11/01/2018<br>y's Date (mm/dd/yy<br>10/30/2018<br>yer or Authorized Rep                                                                                                    | (See ins<br>(See ins<br>(yy) Title of<br>Imple<br>resentative                                                                                                    | I, and (3) to<br>structions for<br>Employer or<br>mentation<br>Employer's E<br>Acme-Eve                                                                                                    | the best or my knowledge the<br>or exemptions)<br>Authorized Representative<br><b>1 &amp; Training Spocialist</b><br>Jusiness or Organization Name<br>orify                                                                                                    |
| the above-listed document(s) appear to<br>papage is authorized to work in the Units<br>to employee's first day of employment<br>mature of Employer or Authorized Represent<br>ectronically Signed by J. Doe<br>at Name of Employer or Authorized Representative<br>europhyses Business or Organization Address (S                                                                                                    | t (mm/dd/yyyyy):<br>t (mm/dd/yyyyy):<br>t First Name of Emplo<br>Jane<br>Street Number and Nar                                                                                                    | relate to the emp<br>11/01/2018<br>y's Date (mm/dd/yy<br>10/30/2018<br>yer or Authorized Rep<br>me) City or Tow                                                                                                    | (See ins<br>(See ins<br>(yy)) Title of<br>Imple<br>resentative                                                                                                    | I, and (3) to<br>structions for<br>Employer or<br>montation<br>Employer's E<br>Acme-Eve<br>S                                                                                                    | Authorized Representative  Authorized Representative  Authorized Representa                                                                                                    |
| the above-listed document() appear to<br>pipoyee is a uthorized to work in the Units<br>he employee's first day of employment<br>parture of Employee or Authorized Represent<br>actronically Signed by J. Doe<br>extronically Signed by J. Doe<br>extronically Signed by J. Doe<br>pipoyee's Business or Organization Address (5<br>3 Elm                                                                                                    | b be genuine and to in<br>lad States.<br>tt (mm/dd/yyyy):                                                                                                    | relate to the emp<br>11/01/2018<br>y's Date (mm/dd/yy<br>10/30/2018<br>yer or Authorized Rep<br>me) City or Tow<br>Phoenix                                                                                                    | (See ins<br>(See ins<br>yy) Title of<br>Imple<br>resentative                                                                                                    | d, and (3) to<br>structions for<br>Employer or<br>montation<br>Employer's E<br>Acme-Eve                                                                                                    | Authorized Representative Sector of Organization Name Training Specialist Usiness of Organization Name Trify Tate ZIP Code LZ 85201                                                                                                    |
| the above-listed document() appert to<br>hippyere is authorized to work in the Units<br>reaction of Employer of Authorized Represent<br>Extornically Stand by J. Doe<br>It have of Employer of Authorized Representative<br>In the Employer of Authorized Representative<br>International Standards () a Second Standard Standard<br>() a Second Standard Standard Representative<br>International Standard Standard Representative<br>International Standard Standard Standard Representative<br>International Standard Standard Representative<br>International Standard Standard Sta                                                                                                    | be genuine and to a<br>led States.<br>(mm/dd/yyyyy):<br>ative Today<br>  First Name of Emplo<br>Jane<br>Street Number and Name<br>BS (To be completed                                                                                                    | III/01/2018           10/30/2018           y's Date (mm/dd/yy)           10/30/2018           yer or Authorized Rep           City or Town           Phoenix           d and signed by e                                                                                                    | Ioyee named           (See ins           yy/)         Title of Imple           yresentative         Imple           n         Imployer or a                                                                                                    | d, and (3) to<br>structions for<br>Employer or<br>mentation<br>Employer's E<br>Acme-Eve<br>S<br>authorized n                                                                                                    | In best of my knowledge me<br>or exemptions)<br>Authorized Representative<br>1a Straining Specialist<br>1a Straining Specialist<br>1a Straining Specialist<br>1a Straining Specialist<br>13 Straining Straining Straining<br>12 Straining Straining<br>12 Code<br>12 Straining Straining<br>12 Straining Straining<br>12 Straining<br>12 Straining<br>12 Strai                                                                                                    |
| the above-listed document() appert to<br>physics a subretat to work in the Units<br>ne employee's first day of employment<br>pathenet () applyeer of Authorited Represent<br>actionically Signed by J. Doc<br>10 () applyee's Authorited Representative<br>10 () applyee's Authorited Representative<br>10 () a                                     | be genuine and to the datates.<br>t (mm/dd/yyyy):<br>ative Today<br>First Name of Emplo<br>Jane<br>Street Number and Nam<br>BS (To be completed                                                                                                    | relate to the emp<br>11/01/2018<br>y's Date (mm/dd/y)<br>10/30/2018<br>yer or Authorized Rep<br>(City or Town<br>Phoenix<br>d and signed by e                                                                                                    | Ioyee named           (See ins           (See ins           Imple           presentative           n           employer or a           B                                                                                                    | f, and (3) to<br>tructions for<br>Employer or<br>mentation<br>Employer's E<br>Acme-Eve<br>S<br>authorized n<br>b Date of Refi                                                                                                    | Authorized Representative Authorized Representative Authorized Representative As Training Specialist Usiness or Organization Name prify tate ZIP Code Z2 S201 spresentative.] tr(# applicate)                                                                                                    |
| the above-listed document(a) appear to<br>ployee is authorized to work in the Unit<br>e employee's first day of employment<br>pature of Employer or Authorized Represent<br>terronicality Standard by J. Doe<br>ployer's Buaness or Organization Address (D<br>goloper's Buaness or Organization Address (D<br>E IEM<br>CELON 3. Revertification and Rehin<br>for Name (f explositate)<br>First                                                                                                    | b be genuine and to it<br>de States.<br>t (mm/dd/yyyy):<br>ative Today<br>: First Name of Emplo<br>Jane<br>Street Number and Name<br>BS (To be complete:<br>t Name (Given Name)                                                                                                    | Telate to the emp<br>11/01/2018<br>(% Date (mm/dd/y)<br>10/30/2018<br>(% Of Authorized Reg<br>(% Of Authorized Reg<br>(% O | Ioyee named           (See ins           (See ins           Imple           presentative           n           employer or a           B           Ite Initial                                                                                                    | d, and (3) to<br>atructions for<br>mentation<br>Employer's E<br>Acme-Eve<br>S<br>authorized n<br>bate of Reh<br>Date of Reh<br>Date (mm/dd/)                                                                                                    | Authorized Representative<br>Authorized Representative<br>B Training Specialist<br>lusiness or Organization Name<br>prify<br>Tale ZIP Code<br>85201<br>Bpresentative)<br>Int of applicable<br>YYYY                                                                                                    |
| the above-listed document(s) appear to<br>ployee is authorized to work in the built<br>as employees first day of employment<br>planet of Employee of Authorize Representa-<br>tectorization Signed by J. Doo<br>In these of Employee of Authorize Representation<br>9<br>9<br>9<br>9<br>9<br>9<br>9<br>9<br>9<br>9<br>9<br>9<br>9<br>9<br>9<br>9<br>9<br>9<br>9                                                                                                    | b be genuine and to to<br>de States.<br>t (mn/dd/yyyy):ative Today<br>i First Name of Emplo<br>Jane<br>Street Number and Name<br>(Name (Given Name)                                                                                                    | the second second secon                                                                                                    | Implementative         Implementative           n         smployer or a           smployer or a         B           le tnišal         E                                                                                                    | d, and (3) to<br>tructions for<br>Employer or<br>Employer's E<br>Acme-Evo<br>S<br>authorized in<br>Date of Reh<br>Date (mm/dd/)                                                                                                    | or exemptions) Adhorster Representative Adhorstera Representative Adhorstera Representative Adhorstera Representative Adhorstera Representative Adhorstera Representative Adhorstera Adhorstera Adhors                                                                                                    |
| the above-listed document(s) appear to<br>ployee is authorized to work in the Unit<br>e employee's first day of employment<br>pature of Employer or Authorized Represent<br>technically Signed by J. Doo<br>Name of Employer or Authorized Representative<br>of<br>ployer Business or Organization Address (5<br>2 Em<br>Etclion 3. Revertification and Rehin<br>First Name (Family Name)<br>First Park Name (Family Name)<br>First Park Name (Family Name)                                                                                                    | b b genuine and to it ad States.           at States.           ative           Today           ative           First Name of Employ           Jane           Street Number and Nar           BS (To be complete:           t Name (Given Name)           nt authorization has ese convided beingtation                                                                                                    | the second second secon                                                                                                    | Image: state of the state of the s | I, and (3) to<br>tructions for<br>remployer or<br>pmontation<br>Employers b<br>Acme-Eve<br>S<br>A<br>authorized n<br>bate of Reh<br>bate (mm/dd)<br>the document                                                                                                    | In cost of my knowledge the<br>or exemptions)<br>Authorizes Representative<br>1.8. Training Specialist<br>1.8. Training Specialist<br>1.8. Training Specialist<br>2.2. PP Code<br>2.2. PP Code<br>2.2                                                                                                    |
| the above-listed document(s) appear to<br>ployee in authorized to work in the built<br>as employees first day of employment<br>plants of employee a Authorize Represent<br>authorized to a Authorize Representation<br>to these of Employee a Authorized Representation<br>and the analysis of a Authorized Representation<br>and a Authorized Representation<br>and a Authorized Repr | b be genuine and to to<br>de States.<br>t (mm/dd/yyyy):<br>ative Today<br>first Name of Emplo<br>Jane<br>Street Number and Nar<br>es (To be complete<br>d Name (Given Name)<br>nt authorization has ex<br>provided below.                                                                                                    | the second second seco                                                                                                    | (See ins                                                                                                    | I, and (3) to<br>structions for<br>remployer or<br>monatation<br>Employer's B<br>Acme-Eve<br>S<br>authorized ro<br>bate of Rehb<br>bate (mmidd/)<br>The document<br>Exp                                                                                                    | Internet of my knowledge the<br>or exemptions)<br>Authorizers Representative<br>to Training Specialist<br>Uniteres of Organization Name<br>Trity<br>Late: 28P Code<br>Late: 28P Code<br>Late: 2                                                                                                    |
| the above-fitted document(s) appear to<br>polyce is autorized to work in the titte<br>an employces it first day of employment<br>patient of strayover a Autorizet Represent<br>ectronically Signed by J. Doo<br>It have of Employer Autorizet Represent<br>of the strategiest of the strategiest<br>of polyce's Banks or Organization Address (s<br>of polyce's Bankson) (First<br>The employer's pervice agrees of employment<br>first autorized autorization in the space<br>current Tite                                                                                                    | b be genuine and to to de States.<br>t (mn/dd/yyyy):<br>alive Today<br>First Name of Emplo<br>Jane<br>Street Number and Nar<br>es (To be completer<br>at Name (Given Name)<br>nt authorization has es<br>provided below.<br>Dt                                                                                                    | the section of the section of the se                                                                                                    | (See ins<br>(See ins<br>yy) Title of<br>Imple<br>presentative<br>amployer or i<br>amployer or i<br>Bite Initial C                                                                                                    | I, and (3) to<br>itructions for<br>remployer or<br>monatation<br>Employer's B<br>Acme-Eve<br>S<br>authorized ro<br>bate of Reho<br>Date (mm/dd/)<br>The document<br>Exp                                                                                                    | Internet of my knowledge the<br>or exemptions)<br>Authorizes Representative<br>1.8. Training Specialist<br>1.8. Training Specialist                                                                                                    |
| the above-listed document(s) appear to<br>pipolyse is authorized to work in the Units<br>parallel of Employer of Authorized Represent<br>technolarity Standard My J. Doe<br>Units of Employer of Authorized Represent<br>technolarity Standard My J. Doe<br>De Dispoyer Basiness or Organization Address (D<br>Stelland Standards)<br>Stelland Standards<br>Stelland Standards<br>The employee's previous grant of employment<br>stranger Tamy Standards in the space<br>unert Time<br>test, under penalty of perjort, that to the                                                                                                    | b be genuine and to i<br>de States.<br>t (mm/dd/ygyy):<br>ative Today<br>First Name of Emplo<br>Jane<br>Street Number and Name<br>Street Number and Name)<br>fit authorization has es<br>provided below.<br>D<br>s best of my knowle                                                                                                    | The second second secon                                                                                                    | (See ins<br>(See ins<br>)     (See ins<br>)     (See ins<br>)     (Imple<br>presentative<br>n<br>amployer or a<br>B<br>Be initial<br>C<br>remain of the initial<br>C<br>resentative<br>n<br>(See ins<br>)<br>(See ins<br>)<br>(See ins author)<br>(See ins author)<br>(See ins                                                                                                    | I, and (3) to<br>intructions for<br>remployer or<br>montation<br>Employer's E<br>Acme-Eve<br>Acme-Eve<br>Acme-Eve<br>authorized re<br>bate (mm/dd/)<br>The document<br>Exp<br>ized to work<br>ized to work                                                                                                    | the best of my knowledge the<br>or scemptions)<br>Authorized Representative<br><b>1.8. Training Specialist</b><br><b>1.8. Training Specialist</b><br><b>1.8. Training</b>                                                                                                    |
| the above-listed document(s) appear to<br>pippes in authorized to work in the tubin<br>en employees it first day of employment<br>pathened to be employeed in the authorized Research<br>extendically Signed by J, Doe<br>Hard Dayner & Andreas Responsible<br>19<br>30 gene (Stranger & Andreas Responsible<br>19<br>30 gene (Stranger & Stranger & Stranger<br>Stranger & Stranger & Stranger<br>Stranger & Stranger & Stranger<br>Research & Stranger & Stranger<br>Berne (Stranger & Stranger & Stranger<br>Berne (Stranger & Stranger & Stranger & Stranger<br>Berne (Stranger & Stranger & Stranger & Stranger<br>Berne (Stranger & Stranger & Stranger & Stranger & Stranger<br>Berne (Stranger & Stranger & Stranger & Stranger & Stranger<br>Berne (Stranger & Stranger & Stranger & Stranger & Stranger & Stranger & Stranger<br>Berne (Stranger & Stranger &                                                       | be genuine and to it de States.<br>t (mm/dd/yyyy):<br>ative Today<br>ative Today<br>I First Name of Emplo<br>Jane<br>Street Number and Nar<br>Street Number and Nar<br>(To be complete<br>t Name (Given Name)<br>nt authorization has es<br>e provided below.<br>D<br>best of my knowle<br>document(s) I have                                                                                                    | The second second secon                                                                                                    | (See ins<br>(See ins<br>))) Title of<br>Imple<br>presentative<br>n<br>momployer or a<br>momployer or a<br>information for<br>rec is author<br>r to be genui                                                                                                    | I, and (3) to<br>tructions fit<br>Employer or<br>mentation<br>Employer's E<br>Acme-Evic<br>Acme-Evic<br>Acme-Acme-Acme-Acme-Acme-Acme-Acme-Acme-                                                                                                    | the best of my knowledge the<br>or exemptions)<br>Authorized Representative<br><b>1.8 Training Specialist</b><br><b>1.8 Training Specialist</b><br><b>1.8 Training Specialist</b><br><b>1.8 Training Specialist</b><br><b>1.8 Training Specialist</b><br><b>1.8 Training Specialist</b><br><b>1.8 Training Specialist</b><br><b>1.8 Training Specialist</b><br><b>1.9 Poccale</b><br><b>1.9 Poccale</b><br><b>1.</b>                                                         |
| the above-listed document(s) appear to<br>pipoye is authorized to work in the tubin<br>exemployees it first day of employment<br>patterial and the second second second<br>patterial second second second second<br>and the second second second second<br>second second second second second second<br>second second second second second second<br>second second second second second second<br>second second second second second second<br>second second second second second second<br>second second second second second second<br>second second second second second second<br>second second second second second second<br>second second second second second second<br>second second second second second second<br>second second second second second second second second<br>second second second second second second second second<br>second second second second second second second second<br>second second second second second second second second second second<br>second second                                                                                                    | be genuine and to is<br>be destates.<br>t (mm/dd/yyyy):<br>after Today<br>after Today<br>after Today<br>bane (Given Name)<br>at Name (Given Name)<br>at Name (Given Name)<br>at Name (Given Name)<br>bane (To be completer<br>at Name (Given Name)<br>bane (To be completer<br>at Name (Given Name)<br>bane (To be completer<br>at Name (Given Name)<br>bane (To be completer)<br>at Name (Given Name)<br>bane (To be completer)<br>at Name (Given Name)<br>at Name (Given Name)<br>at Name (Giv | International and a second and a second and a second and a second and a second and a second and a second and a second and a second a secon                                                                                                    | (See ins<br>(See ins<br>(See ins<br>(See ins<br>imple<br>presentative<br>n<br>amployer or a<br>B<br>le Initial C<br>n<br>ntormation for<br>ree is author<br>r to be genut<br>Name of Emp                                                                                                    | I, and (3) to<br>structions for<br>remployer or<br>mentation<br>Employer's E<br>Acme-Evv<br>S<br>A<br>authorized in<br>. Date of Reh<br>Date (mm/dd/)<br>'the documer<br>Exp<br>ized to work<br>in e and to re<br>log or or Authorized in<br>the documer<br>is a construction of the structure<br>is a constructure<br>is a constructure<br>is a c                                                                                        | the best of my knowledge the<br>or exemptions) Authorizes Representative ( <b>8. Training Specialist</b> ( <b>8. Training Specialist</b> ( <b>8. Training Specialist</b> ( <b>8. State </b> ( <b>8. State </b> ( <b>8. </b>                                                       |
| the above sited document(s) appear to<br>ployee is authorized to work in the Unit<br>e employee's first day of employment<br>hand with the employee's first day of employment<br>internet of Employee's Authorized Representative<br>employee's Authorized Representative<br>employee's Authorized Representation<br>and the Representation Address (s)<br>EVENT Business or Organization Address (s)<br>EVENT Business or Organization Address (s)<br>EVENT Business or Organization Address (s)<br>EVENT Business or Organization Address (s)<br>EVENT Business or Organization Address (s)<br>EVENT Business or Organization Address (s)<br>EVENT Business or Organization Address (s)<br>First Business or Organization (s)<br>First Business or Organization (s)<br>Fir                                                                            | be genuine and to it de States.<br>t (mnviddyyyy):ative Today<br>ative Today<br>  First Name of Emplo<br>Jane<br>Street Number and Nar<br>Street Number and Nar<br>Stre              | IIIIIIIIIIIIIIIIIIIIIIIIIIIIIIIIIIIIII                                                                                                    | (See ins<br>(See ins<br>yy) Title of<br>Imployer or<br>employer or<br>m<br>m<br>mormation for<br>r to be genui<br>Name of Emp                                                                                                    | I, and (3) to<br>structions for<br>remployer or<br>mentation<br>Employer's Employer's Employer's Employer's<br>Acme-Eve<br>S<br>Acme-Eve<br>S<br>Acme-Eve<br>Acme-Eve<br>Acme-Eve<br>Acme-Eve<br>Acme-Eve<br>Acme-Eve<br>Acme-Eve<br>Acme-Eve<br>Acme-Eve<br>Acme-Eve<br>Acme-Eve<br>Acme-Eve<br>Acme-Eve<br>Acme-Eve<br>Acme-Eve<br>Acme-Acme-Acme-Acme-Acme-Acme-Acme-Acme-                                                                                                    | the best of my knowledge the<br>or exemptions)<br>Authorized Representative<br><b>1.8 Training Specialist</b><br><b>1.8 Training Specialist</b><br><b>1.8 Training Specialist</b><br><b>1.8 Training Specialist</b><br><b>1.8 Training Specialist</b><br><b>1.8 Training Specialist</b><br><b>1.8 Training Specialist</b><br><b>1.8 Training Specialist</b><br><b>1.9 Poccal</b><br><b>1.9 Poccal</b><br><b>1.9 Poc</b> |
| e above-tisted document(i) appear to<br>open is authorized to work in the Unit<br>employee's first day of employment<br>have of Employer of Authorized Represent<br>roroncallay Signed by J. Doe<br>Oroncallay Signed by J. Doe<br>Organization Address (<br>Ein<br>Usin S. Revertification and Rehin<br>whate (# application)<br>Name (# application)<br>and Rehing (# application)<br>first<br>see employee (from the space<br>meet Title<br>at, under penality of perjury, that to the<br>marker of application Represent<br>to the metric openality of perjury. That to the<br>marker of application and Represent<br>to the openality of perjury, that to the<br>marker of application and the space<br>meet Title                                                                                                    | be genuine and to is be genuine and to is the genuine and to its state. It (mm/ddyyyy):                                                                                                    | Intol (2018)       ys Date (mm/ddy;y       ys Date (mm/ddy;y       ys Oate (mm/ddy;y       ys of Allocited Re       we of Allocited Re       we of Allocited Re       phoenix       d and signed by provide the       occurrent Number       dge, this employ       camined appear       (mm/ddy;yy)                                                                                                    | loyee named<br>(See ins<br>presentative<br>n<br>amployer or i<br>amployer or i<br>momation for<br>romation for<br>ro be genui<br>Name of Employer                                                                                                    | I, and (3) to<br>tructions for<br>r Employer or<br>mentation<br>Employer's E<br>Accme-Evy<br>Accme-Evy<br>S<br>A<br>authorized ri<br>authorized ri<br>bate of Reh<br>bate (mm/dd)<br>The document<br>Exp<br>ized to work<br>ine and to re<br>loyer or Authority<br>Come of the second<br>to re authorized (1)<br>to a second<br>to a second<br>to bate of the second<br>to a second<br>to a second<br>to | the best of my knowledge the<br>yr exemptions)<br>Authorizes Representative<br>1.8 Training Specialist<br>(2.9 Code<br>85201<br>(2.9 Code<br>85201<br>(2.9 Code<br>85201<br>(2.9 Code<br>(3.9 Code<br>(3.9 Code<br>(                                                                                                    |

| Refi | esh Update and Go Back                                      | C Update Info G                                             | o Back        |
|------|-------------------------------------------------------------|-------------------------------------------------------------|---------------|
|      | Modified Py                                                 | S Actions - Adjust I                                        | ▲<br>-9 🛟 Add |
|      | Modified by                                                 | Аррготец Бу                                                 | <u>ш</u>      |
|      | Doe, Jane<br>11/05/2018 @ 10:32:21<br>Doe, Jane             | Doe, Jane<br>11/05/2018 @ 11:40:22<br>Doe, Jane             |               |
|      | 11/05/2018 @ 10:32:21<br>Doe, Jane<br>11/05/2018 @ 10:32:21 | 11/05/2018 @ 11:40:22<br>Doe, Jane<br>11/05/2018 @ 11:40:22 |               |
|      | Doe, Jane<br>11/05/2018 @ 10:32:21                          | Doe, Jane<br>11/05/2018 @ 11:40:22                          |               |
|      |                                                             |                                                             |               |
| Ш.,  |                                                             |                                                             |               |
| Ш.,  |                                                             |                                                             |               |
|      |                                                             |                                                             |               |
|      |                                                             |                                                             | ^             |
| •    |                                                             |                                                             | ~             |

**Table of Contents** 

Cor

6

₩ •

© 2

i 1 ර

**Table of Contents** 

**Temporary Protected Status (TPS)** is designated by the Secretary of Homeland Security for certain countries where conditions prevent nationals from returning safely.

The auto-extension date is based on the date published in the Federal Register. The TPS extension includes an auto-extension of work authorization to provide sufficient time for the individual to re-apply for TPS and work authorization. A TPS Auto-extension process in Guardian amends the I-9 in order to document that the employee is waiting for the new EAD card. Once the EAD card with the new expiration date is received, a Section 3 Reverification will be processed.

More information and updates can be accessed through the following USCIS website: <u>https://www.uscis.gov/humanitarian/temporary-protected-status</u>

USCIS issues TPS beneficiaries a Form I-766, **Employment Authorization Document** (EAD) card. When conducting a Form I-9 reverification for an auto extended TPS beneficiary:

- Look at the Category of the EAD card. TPS Categories can be A12 or C19.
- 2. Check that the **expiration date on the EAD card** matches the previous TPS expiration as defined in the Federal Register notice.

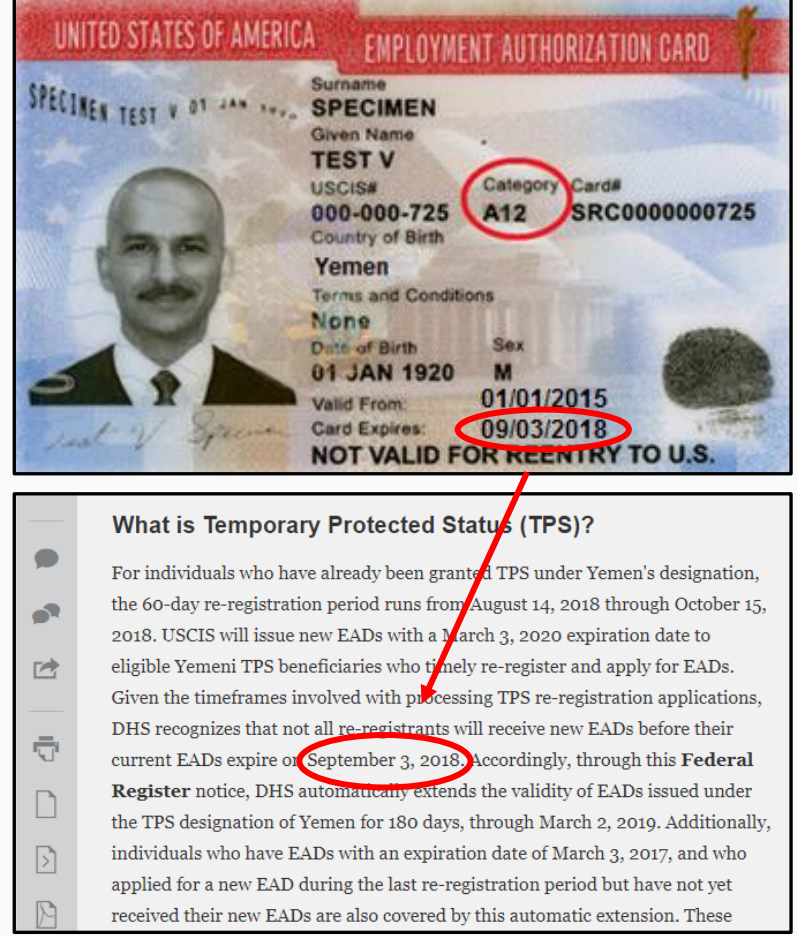

When DHS extends an expiring TPS designation, it may also extend the validity of the expiring EADs associated with the TPS, which allows USCIS time to issue new EADs.

Information about automatic extensions is published in the Federal Register.

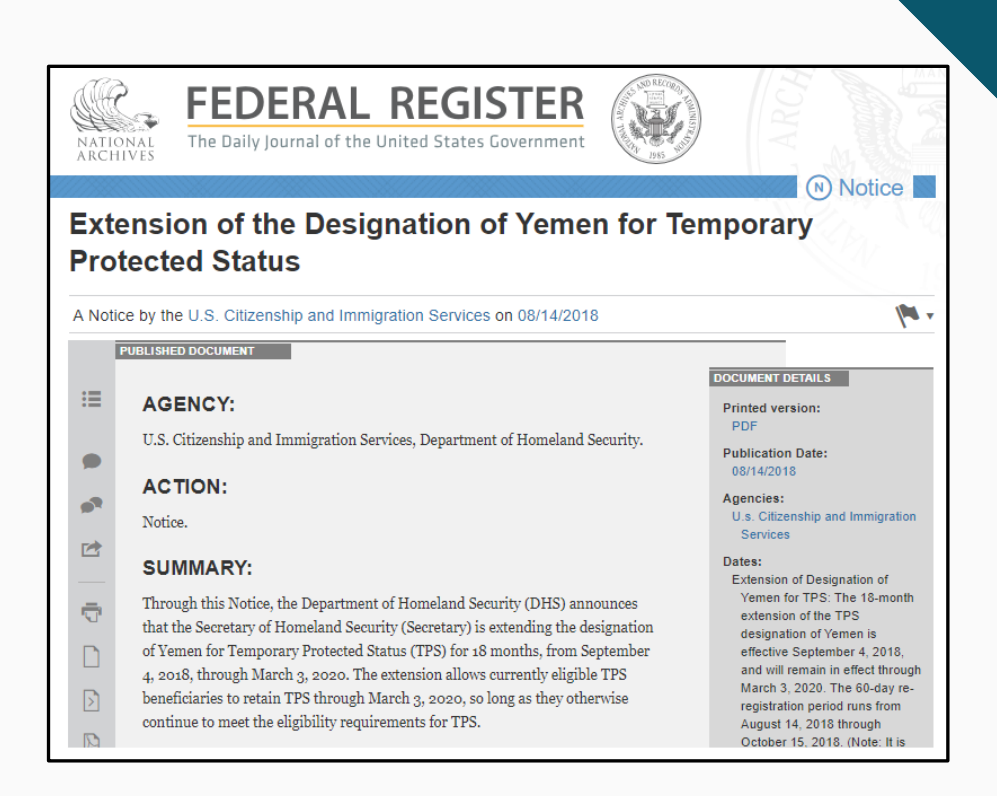

**Table of Contents** 

Refresh All

02/01/2021

20

Employee -

Employee Name

TPS, Robert

**Re-Verifications panel** on the Dashboard, click on the date in the Date I-9 Created column to access the employee's I-9 record. E-Verify -Reports **Top I-9s Needing Approval** ~ 🐁 Analyze View Expiration Date Days Left Date I-9 Location Employee Name Employee Start Approval E-Verify Deadline Created Date

Smith, Leonard

| able of Contents |
|------------------|
|------------------|

Copyright © 2023, Equifax Inc., Atlanta, Georgia. All rights reserved. Equifax and the Equifax marks used herein are trademarks of Equifax Inc. Other product and company names mentioned herein are the property of their respective owners.

#### Top Pending Re-Verifications

LawLogix.

Dashboard

C Employee Group

**Top Pending Re-Verifications** 

📥 All

Created

01/12/202:

Location

View Date I-9 Start I-9

Branch 1234

🐪 Analyze

Location

Branch 1234:

|                        |                     |              |               |                    |          |   | <b>,</b>            |              |                |         |              |           |  |  |
|------------------------|---------------------|--------------|---------------|--------------------|----------|---|---------------------|--------------|----------------|---------|--------------|-----------|--|--|
| 🧩 View 🚔 All 🐁 Analyze |                     |              |               |                    |          |   | 🛷 View 🚔 All        |              |                |         |              |           |  |  |
|                        | Date I-9<br>Created | Location     | Employee Name | Expiration Date Da | ays Left |   | Date I-9<br>Created | Location     | Employee Name  | Reason  | Date Expires | Days Left |  |  |
| 0                      | 01/12/2021          | Branch 1234: | TPS, Robert   | 02/01/2021         | 20       | ٠ | 05/07/2018          | Branch 1234: | White, Tiffany | Receipt | 05/31/2020   | -226      |  |  |

07/02/2019

Top I-9s Needing Further Action

Branch 1234:

Type of I-9: Current | Imported Create New Employee

07/05/2019

From the **Top Pending** 

07/02/2019

| I-9 for TP | PS, Robert  |                      |               |                                       |
|------------|-------------|----------------------|---------------|---------------------------------------|
| $\bigcirc$ |             |                      |               | View Em                               |
| Details    | OnDocs      | Issues               | Amendments    |                                       |
| I-9 Amendr | nents       |                      |               | · · · · · · · · · · · · · · · · · · · |
| 2 Refresh  | Show Specia | al Amendment Options | 🔁 View I-9    |                                       |
| Data Field | A           | Original Value       | Amended Value | Note of Record                        |
|            |             |                      |               |                                       |

From the employee's I-9 record, navigate to the **Amendments Tab**. From that screen, click on the caret symbol to expand the **Special Amendments** window.

| I-9 Amendments           |                         |               |                |             |                          | ^      |
|--------------------------|-------------------------|---------------|----------------|-------------|--------------------------|--------|
| 🎅 Refresh 🔌 Show Sp      | ecial Amendment Options | s 📆 View I-9  |                |             | 🕹 Actions 🛛 🍑 Adjust I-9 | 🔒 Add  |
| Data Field               | Original Value          | Amended Value | Note of Record | Modified By | Approved By              | Î      |
| 🗆 No Amendments          | (1)                     |               |                |             |                          |        |
|                          |                         |               |                |             |                          |        |
|                          |                         |               |                |             |                          |        |
|                          |                         |               |                |             |                          |        |
|                          |                         |               |                |             |                          |        |
|                          |                         |               |                |             |                          |        |
|                          |                         |               |                |             |                          |        |
|                          |                         |               |                |             |                          |        |
|                          |                         |               |                |             |                          |        |
|                          |                         |               |                |             |                          |        |
|                          |                         |               |                |             |                          |        |
|                          |                         |               |                |             |                          |        |
|                          |                         |               |                |             | \<br>\                   |        |
|                          |                         |               |                |             |                          |        |
| Issues with I-9 Amendmen | ts                      |               |                |             |                          |        |
| Special Amendments       |                         |               |                |             |                          | $\sim$ |
|                          |                         | 0             |                |             |                          |        |

Table of Contents

#### Click on the **TPS Auto-extension** button to process the TPS extension.

| LawLogix.                  |                    |                                     |                                |                                       | Ann                                      | ouncements          | Help 🗸                 | Robert Reaume 🚽          | Logo    | ut     |
|----------------------------|--------------------|-------------------------------------|--------------------------------|---------------------------------------|------------------------------------------|---------------------|------------------------|--------------------------|---------|--------|
| Dashboard                  | Start I-9          | Employee 🗸                          | E-Verify 🗸                     | Reports                               |                                          |                     |                        |                          |         |        |
| I-9 for TPS, Robert        |                    |                                     |                                |                                       |                                          |                     |                        |                          |         |        |
| $\bigcirc$                 |                    |                                     |                                |                                       | View Employee View E-Verify              | Refresh             | Update and Go Ba       | ack Update Info          | Go Back | Delete |
| Details OnDocs             | Issues Amendr      | ments                               |                                |                                       |                                          |                     |                        |                          |         |        |
| Issues with I-9 Amendments |                    |                                     |                                |                                       |                                          |                     |                        |                          |         | *      |
| Special Amendments         |                    |                                     |                                |                                       |                                          |                     |                        |                          |         | ~      |
| Hide Special Amendment C   | Options            |                                     |                                |                                       |                                          |                     |                        |                          |         |        |
| Extension of Stay          | For aliens au      | uthorized to work up to an addition | onal 240 days beyond their I-9 | 4 expiration date based on a pendi    | ng I-129 Extension of Status petition.   |                     |                        |                          |         |        |
| F-1/OPT STEM Exte          | Ension For F-1/OPT | Students eligible for an interim    | 180 day extension beyond the   | ir Section 2 EAD card expiration da   | te based on a pending STEM Extension a   | pplication.         |                        |                          |         |        |
| CAP GAP Extension          | For F-1/OPT        | Students eligible for an interim    | CAP GAP Extension beyond t     | heir Section 2 EAD card expiration    | date through Sept. 30 of the same calend | ar year based on a  | a pending H-1B Petiti  | ion.                     |         |        |
| TPS Auto-extension         | For employed       | es in Temporary Protected Statu     | us whose employment authoriz   | ation has been automatically exten    | ded.                                     |                     |                        |                          |         |        |
| EAD Auto-extension         | For employed       | es with certain Employment Aut      | horization Document (EAD) ca   | ategories eligible for an interim 180 | day extension beyond their current EAD c | ard expiration date | e based on a timely fi | iled EAD renewal applica | tion.   |        |
|                            |                    |                                     |                                |                                       |                                          |                     |                        |                          |         |        |
|                            |                    |                                     |                                |                                       |                                          |                     |                        |                          |         |        |
|                            |                    |                                     |                                |                                       |                                          |                     |                        |                          |         |        |

**Table of Contents** 

|   | Dashboard                                                                                                    | Start I-9                                                                                                    | Employee 🗸                                                                                                    | E-Verify 🗸                                                  | Reports                                                                                                    |                                    |  |  |  |
|---|----------------------------------------------------------------------------------------------------|----------------------------------------------------------------------------------------------------|----------------------------------------------------------------------------------------------------|-------------------------------------------------------------|----------------------------------------------------------------------------------------------------|------------------------------------|--|--|--|
| 2 | > Extension of Stay                                                                                                    |                                                                                                    |                                                                                                    |                                                             |                                                                                                    |                                    |  |  |  |
|   | Extend I-9 fo                                                                                                    | r TPS, Robert                                                                                                    |                                                                                                    |                                                             |                                                                                                    |                                    |  |  |  |
|   | TPS Auto<br>Extension                                                                                                    |                                                                                                    |                                                                                                    |                                                             |                                                                                                    |                                    |  |  |  |
|   | Cur                                                                                                    | Document Name:<br>rent Expiration Date:                                                                                                    | Federal Register Notice                                                                                                    | Upon approv<br>the US when<br>country from<br>applying for  | Upon approval by Congress, USCIS may gran<br>the US when it is determined that conditions in<br>country from returning safely. During a Design<br>applying for an EAD card. |                                    |  |  |  |
|   | /                                                                                                    | New Expiration Date:                                                                                                    | 05/01/2021                                                                                                    | lf Congress<br>EAD cards f<br>the Federal                   | extends the Designated Perio<br>or TPS beneficiaries of that c<br>Register Notice announcing t                                                                              | od of TPS<br>ountry in<br>he exten |  |  |  |
|   | For aliens who have alree<br>the 6o-day re-registratic<br>4, 2021. USCIS will issue<br>eligible South St danese<br>EADs. Given the timefra<br>applications, pHS recog<br>before their surrent EAI<br>this <b>Federal Register</b> | ady been granted TPS und<br>on period runs from Noven<br>e new EADs with a May 2, :<br>TPS beneficiaries who tim-<br>mes involved with process<br>nizes that all re-registrants<br>Ds expire on November 2, 2<br>notice, DHS automatically | er South Sudan's designation,<br>aber 2, 2020 through January<br>2022, expiration date to<br>ely re-register and apply for<br>ing TPS re-registration<br>as may not receive new EADs<br>2020. Accordingly, through<br>extends the validity of these | When an en<br>automatic ex<br>the employe<br>Go Back to I-9 | nployee is working pursuant t<br>ttension, the auto extension o<br>e should be reverified.<br>Update Info                                                                   | o an EAE<br>date shou              |  |  |  |
|   | EADs previously issued                                                                                                    | under the TPS designation                                                                                                    | of South Sudan for 180 days,                                                                                                    |                                                             |                                                                                                    |                                    |  |  |  |

Refer to the Federal Register Notice for the auto-extended EAD expiration date. Enter the Autoextension date into the **New Expiration Date** field and click the **Update Info** button.

Upon approval by Congress, USCIS may grant TPS for a Designated Period to eligible foreign nationals of certain countries already residing in the US when it is determined that conditions in the country such as civil war or a national disaster temporarily prevent foreign nationals of that country from returning safely. During a Designated Period, individuals who are TPS beneficiaries can obtain employment authorization by applying for an EAD card.

If Congress extends the Designated Period of TPS authorization for a specific country, DHS may issue a blanket automatic extension of expiring EAD cards for TPS beneficiaries of that country in order to allow time for a new EAD card to be issued. The auto-extension date is published in the Federal Register Notice announcing the extension of the designated period for that country.

When an employee is working pursuant to an EAD card that has expired and is a beneficiary of TPS for a country that has been issued an EAD automatic extension, the auto extension date should be entered in the Additional Information field in Section 2. When the new EAD card is issued, the employee should be reverified.

**Table of Contents** 

will generate and appear on the Amendments Tab window. LawLogix. The Amendments will require review and approval by the user for Dashboard Start I-9 Employee -E-Verify -Reports Section 2. I-9 for TPS, Robert  $\bigcirc$ View Employee View E-Verify Refresh Update and Go Back Update Info Go Back Delete Details OnDocs Issues Amendments **I-9 Amendments** ~ 🙇 Actions 🖵 🍑 Adjust I-9 😭 Add 🚬 Refresh . 🍑 Show Special Amendment Options 📆 View I-9 Data Field **Original Value** Amended Value Note of Record Modified By Approved By ŵ Section 2 ( 3 ) Federal Register Reaume, Robert Û (M) Document Reference Notice 01/12/2021 @ 14:30:09 Reaume, Robert ŵ (M) S2 Additional Info EAD EXT [05/01/2021] EAD Auto Ext. 01/12/2021 @ 14:30:09 Reaume, Robert ŵ (M) TPS Auto-Extension 1 0 01/12/2021 @ 14:30:09

The TPS Auto-extension amendments

**Table of Contents** 

| Dashboard           | Start I-9 | Employee <del>、</del> | E-Verify 🗸 | Reports |  |
|---------------------|-----------|-----------------------|------------|---------|--|
| I-9 for TPS, Robert |           |                       |            |         |  |
|                     |           |                       |            |         |  |

#### User selects the Approve Non Section 1 Amendments link to review and approve the Section 2 amendments.

| $\bigcirc$          |           |                   |                            |                |  |  | View Employee | View E-Verify | Refresh | Update and Go Back                  | Update Infe | Go Back                              | Delete                       |
|---------------------|-----------|-------------------|----------------------------|----------------|--|--|---------------|---------------|---------|-------------------------------------|-------------|--------------------------------------|------------------------------|
| Details             | OnDocs    | Issues            | Amendments                 |                |  |  |               |               |         |                                     |             |                                      |                              |
| I-9 Amendments      | ;         |                   |                            |                |  |  |               |               |         |                                     |             |                                      | ^                            |
| 🎅 Refresh 🔌 S       | Show Spec | al Amendment Opti | ions   Tiew I-9            |                |  |  |               |               |         |                                     | 🧟 Ac        | tions 🚽 🕥 Adju                       | st I-9 🛟 Add                 |
| Data Field          | A         | Original Value    | Amended Value              | Note of Record |  |  |               |               |         | Modified By                         |             | tity employee by I                   | E-Mail                       |
| 🗉 Section 2 (       | 3)        |                   |                            |                |  |  |               |               |         |                                     | Vie         | w/Send Employee                      | e Approval Notes<br>ection 1 |
| (M) Document Refe   | erence    |                   | Federal Register<br>Notice |                |  |  |               |               |         | Reaume, Robert<br>01/12/2021 @ 141  |             | prove Section 1<br>prove Non Sectior | 1 Amendments                 |
| (M) S2 Additional I | nfo       |                   | EAD EXT [05/01/2021]       | EAD Auto Ext.  |  |  |               |               |         | Reaume, Robert<br>01/12/2021 @ 14:3 | 30:09       |                                      |                              |
| (M) TPS Auto-Exter  | nsion (   | )                 | 1                          |                |  |  |               |               |         | Reaume, Robert<br>01/12/2021 @ 14:3 | 30:09       |                                      | Û                            |

**Table of Contents** 

**TPS Auto-Extension** amendment LawLogix. and clicks the **Submit** button. Dashboard Employee -Start I-9 E-Verify -Reports 🙍 Approval a X I-9 for TPS, Robert [ View PDF ] WARNING! You Are About to Permanently Amend Section 2 and/or 3 of this I-9! Please be advised that if you continue, the amended data values contained in sections 2 and 3 will be saved permanently and cannot be changed again! Each data value on the I-9 form can be amended only one time. If mistakes are found after approving the amendments, a new I-9 will have to be created. Please be sure to review the new form now and verify that it is correct. Password Submit Submit Changes need to be I am positive that the amended data values made are correct and ready to be made

User enters Guardian sign-on

credentials to approve the

**Table of Contents** 

#### The approved TPS Auto-extension amendments will appear Section 2.

Holm

Q

uncomonto

|                                                                                                    |                        | i i                    |                       |                  | 🌑 🌍 Form - Google Chro                                                                          | ome                                                                                |                                                                |                                                               |                                                                     |                                     | _                                                  |
|----------------------------------------------------------------------------------------------------|------------------------|------------------------|-----------------------|------------------|-------------------------------------------------------------------------------------------------|------------------------------------------------------------------------------------|----------------------------------------------------------------|---------------------------------------------------------------|---------------------------------------------------------------------|-------------------------------------|----------------------------------------------------|
| <form></form>                                                                                                    | LawLogix               |                        |                       |                  | a uat1.guardiand                                                                                | ocuments.com                                                                       | n//getdoc/7                                                    | A621918D2F                                                    | 9704885586                                                          | 57C75490                            | )E9E3                                              |
| -9 for TPS, Robert                                                                                                    | Dashboard              | Start I-9              | En                    | nployee 🗸        |                                                                                                 | <b>E</b><br>U.:                                                                    | mployment El<br>Department of<br>S. Citizenship ar             | ligibility Verifi<br>Homeland Secu<br>ad Immigration S        | ication<br>arity<br>Services                                        |                                     | USCIS<br>Form I-<br>OMB No. 1615<br>Expires 10/31. |
| Details On Docs Issues Amendments     1-9 Amendments      Refresh & ShowSpecial Amendment Options   Image: Section 2 ( 3 )   (M) Document Reference   Federal Register   Notice   Molice         (M) S2 Additional Info    C Additional Info       Federal Register Notice Federal Register Notice Reference Federal Register Notice Reference Reference Federal Register Notice Reference Reference Federal Register Notice Reference Reference Reference Federal Register Notice Reference Reference Refere                                                                                                    | I-9 for TPS, Rober     | t                      |                       |                  | Section 2. Emplo<br>(Employers or their auth<br>must physically examin<br>of Acceptable Documen | oyer or Authorize<br>horized representative m<br>e one document from Lis<br>sts.") | ed Representa<br>nust complete and si<br>st A OR a combination | ative Review a<br>gn Section 2 within 3<br>on of one document | Ind Verification<br>3 business days of the<br>from List B and one o | l<br>employee's fi<br>locument from | rst day of employmen<br>List C as listed on th     |
| Details OnDocs Issues Amendments   I 9 Amendments I 9 Amendments </td <td>0</td> <td></td> <td></td> <td></td> <td>Employee Info from S</td> <td>ection 1 Last Name<br/>TPS</td> <td>(Family Name)</td> <td>First Nam<br/>Robert</td> <td>.e (Given Name)</td> <td>M.I. Citiz</td> <td>enship/Immigration S<br/>4</td>                                                                                                    | 0                      |                        |                       |                  | Employee Info from S                                                                            | ection 1 Last Name<br>TPS                                                          | (Family Name)                                                  | First Nam<br>Robert                                           | .e (Given Name)                                                     | M.I. Citiz                          | enship/Immigration S<br>4                          |
| Details OnDocs Issues Amendments     I - 9 Amendments     I - 9 Amendments        I - 9 Amendments        I - 9 Amendments           I - 9 Amendments                 I - 9 Amendments                                                                                               (M) TPS Auto-Extension 0 <td><math>\checkmark</math></td> <td></td> <td></td> <td></td> <td>Lis<br/>Identity and Emplo</td> <td>t A<br/>yment Authorization</td> <td>OR</td> <td>List B<br/>Identity</td> <td>AND</td> <td>Emj</td> <td>List C<br/>ployment Authoriza</td>                                                                                                    | $\checkmark$           |                        |                       |                  | Lis<br>Identity and Emplo                                                                       | t A<br>yment Authorization                                                         | OR                                                             | List B<br>Identity                                            | AND                                                                 | Emj                                 | List C<br>ployment Authoriza                       |
| Useding Useding                                                                                                    | Dotaile OnDoce         | Iccuoc                 | Amondmonto            |                  | Document Title                                                                                  | ocument (Form 1-766)                                                               | Document Title                                                 |                                                               | Docu                                                                | ment Title                          |                                                    |
| I-9 Amendments   Refresh Sobow Special Amendment Options I View I-9   Data Field   Original Value Amended Value   No Document Reference   Notice   Mo Document Reference   Notice   Mo TPS Auto-Extension   0   1                                                                                                    | Details OfDocs         | issues                 | Amenuments            |                  | Issuing Authority                                                                               |                                                                                    | Issuing Authori                                                | ty                                                            | Issuir                                                              | ng Authority                        |                                                    |
| Refresh Show Special Amendment Options Wew L-9   Data Field Original Value Amended Value Note of Record   (M) Document Reference Federal Register Notice (M) S2 Additional Info EAD EXT [05/01/2021] EAD Auto Ext. (M) TPS Auto-Extension 0 1 Certification: Lateut, under pranty of performation of the document for the document for the                                                                                                    | I-9 Amendments         |                        |                       |                  | Document Number                                                                                 |                                                                                    | Document Nun                                                   | nber                                                          | Docu                                                                | ment Number                         |                                                    |
| Refresh       Show Special Anerdment Options       Wev 1-9         Data Field       Original Value       Amended Value       Note of Record         Image Anisotry       Modesonal field       Federal Register         (M) Document Reference       Federal Register         Notice       Federal Register         (M) S2 Additional Info       EAD EXT [05/01/2021] EAD Auto Ext.         (M) TPS Auto-Extension       0       1         Ordigate Construction Reference       Federal Register         (M) TPS Auto-Extension       0       1                                                                                                    |                        |                        | -                     |                  | Expiration Date (if any)                                                                        | (mm/dd/yyyy)                                                                       | Expiration Date                                                | e (if any) (mm/dd/yyy                                         | y) Expir                                                            | ation Date (if a                    | ny) (mm/dd/yyyy)                                   |
| Data Field Original Value Amended Value Note of Record                                                                                                    | 💦 Refresh < Show Spe   | cial Amendment Options | s   Tiew I-9          |                  | 02/01/2021<br>Document Title                                                                    |                                                                                    |                                                                |                                                               |                                                                     |                                     |                                                    |
| • Section 2 ( 3 )         (M) Document Reference       Federal Register<br>Notice         (M) S2 Additional Info       EAD EXT [05/01/2021] EAD Auto Ext.         (M) TPS Auto-Extension       0       1                                                                                                    | Data Field             | Original Value         | Amended Value         | Note of Record   | N/A<br>Issuing Authority                                                                        |                                                                                    | Additional In                                                  | formation                                                     |                                                                     | 8                                   | R Code - Sections 2 & 3<br>Not Write In This Rease |
| • Section 2 ( 3 )         (M) Document Reference       Federal Register<br>Notice         (M) S2 Additional Info       EAD EXT [05/01/2021] EAD Auto Ext.         (M) TPS Auto-Extension       0         1       Section 2 ( a) ( a) ( a) ( a) ( a) ( a) ( a) (                                                                                                    | bata nela              | original value         | / included value      | Hote of Record   | N/A<br>Document Number                                                                          |                                                                                    | - 11                                                           |                                                               |                                                                     |                                     | near time in this space                            |
| Beckton 2 (3)         (M) Document Reference       Federal Register<br>Notice         (M) S2 Additional Info       EAD EXT [05/01/2021] EAD Auto Ext.         (M) TPS Auto-Extension       0         1       Crification: Latest, under penalty of perjury, Hut (1) have examined the document(1) presented by the above-name dempine<br>(2) exbed-listed document(1) greesented by the above-name dempine<br>(2) exbed-listed document(1) greesented by the above-name dempine<br>(2) exbed-listed document(2) greesented by the model status<br>(2) exbed-listed document(2) greesented by the model status<br>(2) exbed-listed document(2) greesented by the above-name dempine<br>(2) exbed-listed document(2) greesented by the above-name dempine<br>(2) exbed-listed document and to relate both of my knowled<br>(2) exbed-listed document and to relate both of my knowled<br>(2) exbed-listed document and (2) of to both of my knowled<br>(2) exbed-listed document and the document(2) greesented by the above-name dempine<br>(2) exbed-listed document and the document and the document(2) greesented by the above-name dempine<br>(2) exbed-listed document and the document and the document (2) greesented by the above-name dempine<br>(2) exbed-listed document and the document and the model status<br>(2) exbed-listed document and the document and the medicater (2) experimentation and exbed document and the model status<br>(2) experimentation and exbed document and the medicater (2) experimentation and exbed document and the document and the document and the document and the document and the medicater (2) experimentation and exbed document and the mide and the document and the document and the medicater (2) experimentation and experimentation and exbed document and the document and the document and the document and the document and the document and the document and the document andocument andocument and the document andocument andocume                                                                                                    | E Section 2 ( 2 )      |                        |                       |                  | N/A<br>Expiration Date (if any)                                                                 | (mm/dd/www)                                                                        |                                                                |                                                               |                                                                     |                                     |                                                    |
| (M) Document Reference       Federal Register<br>Notice         (M) S2 Additional Info       EAD EXT [05/01/2021] EAD Auto Ext.         (M) TPS Auto-Extension       0       1         (M) TPS Auto-Extension       0       1                                                                                                    |                        |                        |                       |                  | N/A                                                                                             | (                                                                                  |                                                                | -                                                             |                                                                     |                                     |                                                    |
| Initial Control In Reference       Notice         (M) S2 Additional Info       EAD EXT [05/01/2021] EAD Auto Ext.         (M) TPS Auto-Extension       0       1         (M) TPS Auto-Extension       0       1       0       0       0       0       0       0       0                                                                                                    | (M) Decument Reference |                        | Federal Register      |                  | Document Title                                                                                  |                                                                                    |                                                                |                                                               |                                                                     |                                     |                                                    |
| (M) S2 Additional Info       EAD EXT [05/01/2021] EAD Auto Ext.         (M) TPS Auto-Extension       0       1         Discontrol Number       EAD EXT [05/01/2021] EAD Auto Ext.       EAD EXT [05/01/2021]         Control Number       EAD EXT [05/01/2021] EAD Auto Ext.       EAD EXT [05/01/2021]         M) TPS Auto-Extension       0       1                                                                                                    | (M) Document Reference |                        | Notice                |                  | Issuing Authority                                                                               |                                                                                    | 11 🖌                                                           |                                                               |                                                                     |                                     |                                                    |
| (M) TPS Auto-Extension       0       1         Implyse in factor (exp or early of parking)       Implyse in the data of parking of parking (exp or early of parking)       Implyse in the data of parking of parking (exp or early of parking)         Implyse in the data of parking (exp or early of parking)       Implyse in the data of parking (exp or early of parking)       Implyse in the data of parking (exp or early of early or early of early or early or ear                                                                                                    | (M) S2 Additional Info |                        | EAD EXT [05/01/2021   | 1] FAD Auto Ext. | Document Number                                                                                 |                                                                                    | FADEX                                                          | T (05/01/2021)                                                | (01) RR 1/12                                                        | a1                                  |                                                    |
| (M) TPS Auto-Extension       0       1         MA       Cartification: Istest, under penaty of perjury, hat (1) have examined the document(s) presented by the above-named and (2) to the best of multiple period by the above-named, and (2) to the best of multiple period by the above-named and (2) to the best of multiple period by the above-named and (2) to the above named and (2) to the above named and (2) t                                                                               |                        |                        | Lite Litt [00/01/2023 | .,               | Expiration Date (if any)                                                                        | (mm/dd/yyyy)                                                                       |                                                                |                                                               |                                                                     |                                     |                                                    |
| (2) the above-listed document(i) appear to be granular and to relate to the employee named, and (2) to the best of my knowledge is authorized to work in the United States.         (2) the above-listed document(i) functional states is a state of the employee named, and (2) to the best of my knowledge is authorized to work in the United States.         (3) the above-listed document(i) functional states is a state of the my knowledge is authorized to work in the United States.         (3) the above-listed document(i) functional states is a state of the my knowledge is a state of the my knowledge is a state of the state of the state is a state of the state is a state of the state is a state of the state is a state of the state is a state of the state is a state of the state is a state of the state is a state of the state is a state of the state is a state of the intermy is a state of the state is a state of the interm is a state of the interm is a state of the interm is a state of the interm is a state of the interm is a state of the interm is a state of the interm is a state of the interm is a state of the interm is a state of the interm is a state of the intermy is a state of the interm is a state of the in                                                                                                    | (M) TPS Auto-Extension | 0                      | 1                     |                  | N/A<br>Certification: Lattest                                                                   | t, under penalty of pe                                                             | rjury, that (1) I hav                                          | ve examined the d                                             | locument(s) preser                                                  | ited by the al                      | ove-named emplo                                    |
| The employee's first day of employment (mm/dd/yyyy)       Ot1/12/021       (See instructions for exemptions)         Signature of Employee's first day of employment (mm/dd/yyyy)       Today's Date (mm/dd/yyy)       Title of Employee's full indicates (Dependentiation)         Electronically Signature of Employee's Authorized Representative       Text News de Depage's d'Authorized Representative       Employee's full indicates (Dependentiation in Authorized Representative)       Text News de Depage's d'Authorized Representative       Employee's full indicates (Depage)       Education Company - Robert         Employmer B full indicates of Organization A Reame       City or Tom       Balan       Zero Company - Robert         Section 3. Revertification and Relines (To be completed and signed by employner or authorized representative)       A. New Amain (#application in the segue of the document or presentative)       A. New Amain (#application in the segue of the document or presentative)         A. New Amain (#application in the segue of the document or presentative)       E. If the employee's previous guant of employment authorization he segue of the document or presentative)       E. If the employee's previous guant of employment authorization he segue of the document of the document or presentative)         Comment Title       Document Number       Exploration Date (#any) (mm/dd)       Exploration Date (#any) (mm/dd)         I attest, under prenaty of perfury, that to the best of multivation in the updee document (b) here examine appeer for bob genianity and the document(b) here examined appeer for bob genianity and there inducing and                                                                                                    |                        |                        |                       |                  | (2) the above-listed d<br>employee is authoriz                                                  | locument(s) appear to                                                              | o be genuine and<br>ted States.                                | to relate to the em                                           | ployee named, and                                                   | i (3) to the be                     | est of my knowledg                                 |
| Signature of Employer of Authorized Representative     Today's Date (motifylyyy)     The of Employer of Authorized Representative       Electronically Signad Board Representative     Orday's Date (motifylyyy)     The of Employer of Authorized Representative       Lark Name of Employer of Authorized Representative     Orday's Date (motifylyyy)     The of Employer of Authorized Representative       Reaume     Reaume     Copert     Employer Authorized Representative       Robert     Coperts     Coperts     Coperts       123 Em St     Phoenix     NM     Reaume       A. New Name (# applicative)     R. Dear Resentative     Date (motifylyger Authorized Representative)       Last Name (Family Name)     First Name (Given Name)     B. Dobe of Retries (# applicative)       C. efficiencienciencienciencienciencienciencie                                                                                                    |                        |                        |                       |                  | The employee's firs                                                                             | st day of employmen                                                                | nt (mm/dd/yyyy):                                               | 01/12/2021                                                    | (See instruct                                                       | tions for exe                       | emptions)                                          |
| Electronically Signed by R. Reaume       0/1/22/021       Trainer         Lat Name of Engloyer of Audrotes Representative       First Name of Engloyer Audrotes Representative       Employer Audrotes Representative         Reaume       Robert       Gabert       Gubert       Gubert                                                                                                    |                        |                        |                       |                  | Signature of Employer                                                                           | or Authorized Represent                                                            | tative To                                                      | oday's Date (mm/dd/                                           | yyyy) Title of Emp                                                  | loyer or Autho                      | rized Representative                               |
| Reaume     Robert     Guardian Company. 2006       Employer full values of the state of Cognitization Address (Street Number and Name)     Up or Torm     Name     29 Coder       123 Ein St     Saction 3. Revertification and Rehires (Tro be completed and signed by employer or authorized representative.)     New full values of the state of the state                                                                                                    |                        |                        |                       |                  | Electronically Sig                                                                              | ned by R. Reaume<br>r Authorized Representativ                                     | P First Name of Err                                            | 01/12/2021<br>aployer or Authorized F                         | Representative Emp                                                  | lover's Busine                      | ss or Organization Na                              |
| Employer's Business of Organization Adversa (Street Munifier Markens (To be completed and Names) [Uty of Town Balkan [Zir D codes<br>123 Elin St Warmfird Englished Street Munifier Markens (To be completed and signed by employer or authorized representative )<br>A. New Kamer (# applicable)<br>Last Name (# applicable)<br>C. If the employer's previous grant of employment authorization has expressed. provide the information for the document (I)<br>C. If the employer's previous grant of employment authorization has expressed. provide the information for the document of # applicable below.<br>Document Title<br>1 attack, under prenaty of perjury, that to the best of my knowledge, this employee is authorized to knowl, in the United States, a<br>the employee presented to chormating I have occument (I) have examined appear to be activated the biokum.<br>Signature of Employeer of Authorizer Representative<br>Signature of Employeer of Authorizer Representative<br>Form 1-9 100 200                                                                                                    |                        |                        |                       |                  | Reaume                                                                                          |                                                                                    | Robert                                                         |                                                               | Gua                                                                 | rdian Com                           | pany - Robert's                                    |
| Section 3. Revertication and Rehires (To be completed and signed by employer or authorized representative.)         A. New Name (ParginLate)       Is. Due of Rehire (I applicate)         Last Name (ParginLate)       First Name (Civen Name)       Midde Isrial         C. The employee's previous gain of employment authorization has segred, provide the information for the document or needs that establish<br>continuing employment authorization in the space provided below.       Document for needs that establish<br>to continuing employment authorization has equived, privide the information for the document or needs that establish<br>continuing employment authorization has equived, privide the information base (I applicate)       Expression Base (I applicate)         I attest, under penalty of perjury, that to the best of my knowledge, this employee is authorized to work the individual.<br>Signature of Employeer or Authorized Representative       Today's Date (mm/ddy)yyy)       Name of Employeer or Authorized Representative         Form 1-9 102       Form       Today's Date       Today's Date       Participation                                                                                                    |                        |                        |                       |                  | Employer's Business or<br>123 Elm St                                                            | r Organization Address (                                                           | (Street Number and                                             | Name) City or To<br>Phoenix                                   | .wn<br>X                                                            | State                               | ZIP Code<br>85022                                  |
| A. New Yame (if applicable)     B. Date of Retries (if applicable)       Last Name (Family Hame)     First Name (Given Name)     B. Date (invision)       C. If the retrieval of the invision of the invision of the i                                                                                   |                        |                        |                       |                  | Section 3. Reven                                                                                | ification and Rehi                                                                 | res (To be comple                                              | eted and signed by                                            | -<br>y employer or auth                                             | orized repres                       | entative.)                                         |
| Last valies (remary values)     Last valies (remary values)     Last valies (remary values)     Last valies (remary values)     Last valies (remary values)     Last valies (remark)     C, if the employees interaction in the space remark, provide the information for the document or receipt that establish     continuing employment authorization in the space remark. The document or receipt that establish     continuing employment authorization in the space remark.     Document Title     Document Title     Document Title     Document Title     Last extinct previous testion.     Support of portury, that to the base of my browled below.     Support or Authorized document(b), the document (b) there document dopper to be genuine and to relate to the individual.     Support or Authorized Representative     Team's Date (remark) Title     Form 1-9 1002     TO     Port                                                                                                    |                        |                        |                       |                  | A. New Name (if application                                                                     | able)                                                                              |                                                                |                                                               | B. Date                                                             | e of Rehire (if a                   | applicable)                                        |
| C. If the employee is previous gunt of employment autionzation has a spined, provide the information for the document or receipt that establish continuing employment autionization in the space provides below. Document Title Document Title Document Title Document Title Document Number Exploration Data (# exp) (mmodd) I attest, under penalty of perfury, that to the best of my howeldge, this employee is autionization Data (# exp) (mmodd) I attest, under penalty of perfury, that to the best of my howeldge, this employee is autionization the to limited States, a the employee research to the individual. Signature of my/prover Authorized Representative Teday's Data (mmodd)/yyyy) Name of Employeer or Authorized Representative Form 1-9 1002 10 Page                                                                                                    |                        |                        |                       |                  | Last Name (Pamily Nat                                                                           | me) Fir                                                                            | st Name (Given Nar                                             | ne) Mi                                                        | bole initial Date (i                                                | mm/dd/yyyy)                         |                                                    |
| Evaluating the separate and the set of the set of |                        |                        |                       |                  | C. If the employee's pre                                                                        | vious grant of employm                                                             | ent authorization has                                          | s expired, provide the                                        | e information for the c                                             | locument or re                      | ceipt that establishes                             |
| I attest, under penalty of perjury, that to the best of my knowledge, this employee is authorized to work in the United States, a the employee presented document(s). The document(s) have examined appear to be genuine and to relate to the individual. Signature of Employee or Authorized Representative Today's Date (mm/s0/yyyy) Name of Employee or Authorized Representative Form 1-9 10.2 10 Page 10                                                                                                    |                        |                        |                       |                  | Document Title                                                                                  | autionzation in the spa                                                            | ce provided below.                                             | Document Number                                               |                                                                     | Expiration                          | Date (if any) (mm/dd/)                             |
| the employee presented document(s). In edocument(s) in the examined appear to be genuine and to relate to the individual. Signature of Employee of Authorized Representative Today's Date (mm/ddyyyy) Name of Employee or Authorized Representative Form 1-9 10.2 10 Pa                                                                                                    |                        |                        |                       |                  | I attest, under penalt                                                                          | y of perjury, that to th                                                           | he best of my know                                             | wledge, this emplo                                            | oyee is authorized                                                  | to work in th                       | e United States, an                                |
| Fem 19 102 10 Pa                                                                                                    |                        |                        |                       |                  | Signature of Employer                                                                           | or Authorized Represent                                                            | tative Today's Da                                              | ve examined appe<br>ate (mm/dd/yyyy)                          | Name of Employer                                                    | or Authorized                       | Representative                                     |
| Fem 19 102 10 Pa                                                                                                    |                        |                        |                       |                  |                                                                                                 |                                                                                    |                                                                |                                                               | L                                                                   |                                     |                                                    |
|                                                                                                    |                        |                        |                       |                  | Form I-9 10/21 19                                                                               |                                                                                    |                                                                |                                                               |                                                                     |                                     | Pag                                                |

| at i.guardiandocumen                                                                                                    | its.com/,                                      | /getdoc/                                      | //A6219                                     | 918D2F97                                        | )488558                                                | 67075                     | 5490E9E3                                                                   |
|----------------------------------------------------------------------------------------------------|------------------------------------------------|-----------------------------------------------|---------------------------------------------|-------------------------------------------------|--------------------------------------------------------|---------------------------|----------------------------------------------------------------------------|
| 8                                                                                                    | Em<br>De<br>U.S.                               | <b>ployment</b><br>epartment<br>Citizenship   | Eligibilit<br>of Homel<br>and Immi          | ty Verificati<br>and Security<br>igration Servi | on<br>ces                                              |                           | USCIS<br>Form I-9<br>OMB No. 1615-0047<br>Expires 10/31/2022               |
| Section 2. Employer or A<br>Employers or their authorized represent<br>nust physically examine one document<br>of Acceptable Documents.") | uthorized<br>sentative must<br>ent from List A | I Represe<br>t complete and<br>A OR a combin  | ntative R<br>d sign Sectio<br>nation of one | eview and<br>n 2 within 3 busi<br>document from | <b>/erificatio</b><br>less days of t<br>list B and one | n<br>he employ<br>documen | ee's first day of employment. You<br>t from List C as listed on the "List: |
| Employee Info from Section 1                                                                                                    | .ast Name (Fa                                  | amily Name)                                   |                                             | First Name (Gi                                  | en Name)                                               | M.I.                      | Citizenship/Immigration Status                                             |
| List A<br>Identity and Employment Author                                                                                                  | Orization O                                    | R                                             | List                                        | B<br>tity                                       | AND                                                    | N/A                       | 4<br>List C<br>Employment Authorization                                    |
| Jocument Title                                                                                                    |                                                | Document 1                                    | litle                                       |                                                 | Do                                                     | ument Tit                 | le                                                                         |
| sployment Authorization Document (Form I-<br>suing Authority                                                                              | 766)                                           | Issuing Auth                                  | hority                                      |                                                 | Iss                                                    | uing Autho                | rity                                                                       |
| ocument Number                                                                                                    | _                                              | Document M                                    | Number                                      |                                                 | Do                                                     | ument Nu                  | imber                                                                      |
| RC000000001                                                                                                    |                                                | The least of the                              |                                             |                                                 | -                                                      | land an Da                | to de ser à forme del de ser à                                             |
| xpiration Date (if any) (mm/dd/yyyy                                                                                                    | 9                                              | Expiration D                                  | Date (if any) (                             | mm/dd/yyyy)                                     | Exp                                                    | viration Da               | te (if any) (mm/dd/yyyy)                                                   |
| 2/01/2021                                                                                                    | _                                              | <u> </u>                                      |                                             |                                                 |                                                        |                           |                                                                            |
| A                                                                                                    |                                                |                                               |                                             |                                                 |                                                        |                           |                                                                            |
| ssuing Authority                                                                                                    |                                                | Additiona                                     | il Informatio                               | in                                              |                                                        |                           | Do Not Write In This Space                                                 |
| A ocument Number                                                                                                    | _                                              |                                               |                                             |                                                 |                                                        |                           |                                                                            |
| /A                                                                                                    |                                                |                                               |                                             |                                                 |                                                        |                           |                                                                            |
| xpiration Date (if any) (mm/dd/yyyy                                                                                                    | 9                                              |                                               |                                             |                                                 |                                                        |                           |                                                                            |
| /A                                                                                                    |                                                |                                               |                                             |                                                 |                                                        |                           | <u> </u>                                                                   |
| ocument Title                                                                                                    |                                                |                                               |                                             |                                                 |                                                        |                           |                                                                            |
| suing Authority                                                                                                    | _                                              |                                               |                                             |                                                 |                                                        |                           |                                                                            |
| /A                                                                                                    |                                                |                                               |                                             |                                                 |                                                        |                           |                                                                            |
| locument Number                                                                                                    |                                                |                                               |                                             |                                                 | (01) RR 1/                                             | 12/21                     |                                                                            |
| A voication Date (if any) (mm/dd/assa                                                                                                    | 4                                              | EADE                                          | EXT [05/01                                  | /2021]                                          |                                                        |                           |                                                                            |
| Apradon Gale (" any) (mm/dd/yyyy                                                                                                    | , i                                            |                                               |                                             |                                                 |                                                        |                           |                                                                            |
| /A                                                                                                    |                                                |                                               |                                             |                                                 |                                                        |                           |                                                                            |
| ertification: I attest, under pen<br>t) the above-listed document(s)<br>mployee is authorized to work i                                   | alty of perju<br>appear to b<br>in the United  | iry, that (1) I<br>le genuine ai<br>d States. | have exam<br>nd to relate                   | to the employ                                   | ient(s) prese<br>e named, a                            | nted by t<br>nd (3) to t  | the above-named employee,<br>the best of my knowledge the                  |
| he employee's first day of en                                                                                                    | nployment (                                    | (mm/dd/yyy                                    | y): <u>01/1</u> ;                           | 2/2021                                          | (See instru                                            | ctions fo                 | or exemptions)                                                             |
| ignature of Employer or Authorized                                                                                                    | Representati                                   | ve                                            | Today's Da                                  | te (mm/dd/yyyy)                                 | Title of En                                            | ployer or                 | Authorized Representative                                                  |
| lectronically Signed by R.                                                                                                    | Reaume                                         |                                               | 01/1                                        | 2/2021                                          | Trainer                                                |                           |                                                                            |
| ast Name of Employer or Authorized Re                                                                                                    | epresentative                                  | First Name of                                 | Employer or a                               | Authorized Repres                               | entative Em                                            | ployer's B                | usiness or Organization Name                                               |
|                                                                                                    |                                                |                                               |                                             |                                                 |                                                        |                           |                                                                            |

| inouncements i  |                                         |                                         | , at      |
|-----------------|-----------------------------------------|-----------------------------------------|-----------|
|                 |                                         |                                         |           |
|                 |                                         |                                         |           |
| ify Refresh Upd | ate and Go Back                         | Ipdate Info Go Back                     | Delete    |
|                 |                                         |                                         | ~         |
|                 |                                         | 🙎 Actions 🖵 🍣 Adjust                    | I-9 🛟 Add |
|                 | Modified By                             | Approved By                             | Î         |
|                 |                                         |                                         |           |
|                 | Reaume, Robert<br>01/12/2021 @ 14:30:09 | Reaume, Robert<br>01/12/2021 @ 14:37:10 | )         |
|                 | Reaume, Robert<br>01/12/2021 @ 14:30:09 | Reaume, Robert<br>01/12/2021 @ 14:37:10 | )         |
|                 | Reaume, Robert<br>01/12/2021 @ 14:30:09 | Reaume, Robert<br>01/12/2021 @ 14:37:10 | )         |

Dehert Desume

Logout

**Table of Contents** 

Copyright © 2023, Equifax Inc., Atlanta, Georgia. All rights reserved. Equifax and the Equifax marks used herein are trademarks of Equifax Inc. Other product and company names mentioned herein are the property of their respective owners.

Page 2 of 3

**Table of Contents** 

#### What is the Auto-extended EAD Rule?

Effective January 17, 2017 a ruling was established providing an automatic work authorization extension for up to 180 days for individuals in certain categories as they wait for the renewal of an Employment Authorization Document (EAD). This means that while the EAD card is expired, the employee continues to be authorized to work contingent on the auto extension rule.

#### Who qualifies for the Auto-Extension?

In order to qualify, the employee must have filed an application to renew the EAD card that was received by USCIS before the work authorization expiration date. In addition, the employee must have submitted a renewal application for the same category code as is on the EAD card. There are specific category codes which are eligible for the 180-day automatic extension.

With this rule the auto-extension is not considered a reverification. A Section 3 should only be completed when the auto-extension has ended or the employee presents a new document to show continued work authorization, whichever is sooner. This option is enabled when:

- The Section 1 attestation is 'alien authorized to work'
- The Section 2 List A document is one of Guardian's recognized 'flavors' of the document type: Employment Authorization Document (I-766).
- If a Section 3 exists, the Section 3 document is the Employment Authorization Document (I-766) document type.
   The I-9 contains an I-9 expiration date
- The I-9 did not already use a special rule/special amendment

Table of Contents

In addition to amending Section 2, this special amendment will also amend the 'work until' field in **Section 1** to reflect the auto-extended expiration date. This amendment is auto-created when using the special amendment feature for an <u>initial</u> renewal (i.e. situations in which a prior reverification does not exist).

The special amendment feature accommodates both first time and subsequent renewals. In cases where a Section 3 reverification was already completed, this special amendment will amend the expiration date on the previously completed Section 3.

More information and updates can be accessed through the following USCIS website: <u>https://www.uscis.gov/working-united-states/automatic-employment-authorization-</u> <u>document-ead-extension</u>

**Table of Contents** 

| Company<br>Company | Da       | shboard             | <ul> <li>Employee Group</li> <li>Location</li> </ul> | Southwest > Arizona | > Mesa II  | Refi          | resh All  |     |               | Dasnbo<br>the <b>Date</b>                               | aro<br><b>e i</b> -' |
|--------------------|----------|---------------------|------------------------------------------------------|---------------------|------------|---------------|-----------|-----|---------------|---------------------------------------------------------|----------------------|
| I-9 and E-Verify   | Тор Р    | ending Re-Verifi    | ications                                             |                     |            |               | ^         | Тор | I-95 I        | ccass th                                                |                      |
| Compliance System  | 🧩 V      | iew 눹 All 🤺         | 👆 Analyze                                            |                     |            |               |           | *   | View C        |                                                         |                      |
| $\checkmark$       |          | Date I-9<br>Created | Location                                             | Employee Name       | ▼ Ex       | piration Date | Days Left |     | Created       |                                                         | _                    |
| 🚯 Dashboard        |          | 08/14/2018          | Special Amendments:                                  | TPS, Robert         | 09/        | 03/2018       | 20        | -   | 09/27/2018    | Mesa II:                                                | Wils                 |
|                    | 0        | 10/05/2018          | Special Amendments:                                  | STEM, Susan         | 01/        | 01/2019       | 84        |     | 10/09/2018    | Mesa II:                                                | Don                  |
| O Start I-9        | ۲        | 10/05/2018          | Special Amendments:                                  | STAY, Mary          | 01/        | 01/2019       | 84        |     | 10/05/2010    |                                                         | 2011                 |
| 🍽 E-Verify         | ۲        | 10/08/2018          | Special Amendments:                                  | GAP, Mitchell       | 04/        | 01/2019       | 174       |     |               |                                                         |                      |
| I Reports          | • •      | 10/08/2018          | Special Amendments:                                  | EAD, Jane           | 11/        | 15/2018       | 37        |     |               |                                                         |                      |
| 😁 Employees        |          |                     |                                                      |                     |            |               |           |     |               |                                                         |                      |
| C I-9 Forms        |          |                     |                                                      |                     |            |               |           |     |               |                                                         |                      |
| 📑 Tasks            | Тор Р    | ending I-9s         |                                                      |                     |            |               | ~         | тор | Pending Tasks |                                                         |                      |
|                    | 🧩 V      | iew 📄 All 🦻         | 👆 Analyze                                            |                     |            |               |           | *   | View          |                                                         |                      |
| 🔟 Charts & Graphs  |          | Date I-9<br>Created | Location                                             | Employee Name       | Section 1  | Section 2     |           |     | Reminder Date | Subject                                                 | Locatio              |
| Announcements      | e        | 08/07/2018          | Mesa II:                                             | Davidson, Susan     | 07/24/2018 | 07/27/2018    |           | •   | 06/18/2018    | Amended I-9 needs<br>employee's review and<br>approval. | Mesa II:             |
| 🔊 ICE Audit        | e e      | 09/27/2018          | Mesa II:                                             | Johnson, Prudence   | 07/25/2018 | 07/30/2018    |           |     | 06/19/2019    | Notification of Remote                                  | Moca II:             |
|                    | ΟE       | 08/14/2018          | Mesa II:                                             | Davis, Alex         | 10/04/2018 | 10/09/2018    |           | -   | 06/16/2016    | Selection                                               | Mesa II:             |
| 🞓 Help             | <b>e</b> | 10/09/2018          | Mesa II:                                             | Wilson, Brett       | 10/09/2018 | 10/12/2018    |           | •   | 09/02/2018    | Receipt Reminder                                        | Mesa II:             |
| My Settings        |          |                     |                                                      |                     |            |               |           | 0   | 10/08/2018    | Receipt Reminder                                        | Mesa II:             |
| I wy settings      |          |                     |                                                      |                     |            |               |           | -   | 12/08/2018    | Receipt Reminder                                        | Mesa II:             |
| â Administration   |          |                     |                                                      |                     |            |               |           | -   | 09/10/2020    | Reventication Reminder                                  | Mesa II:             |
| ථ Logout           |          |                     |                                                      |                     |            |               |           |     |               |                                                         |                      |

From the Top Pending **Re-Verifications panel** on the board, click on the date in ate I-9 Created column to the employee's I-9 record.

| Created    |          |                     |         |            | ,  |  |
|------------|----------|---------------------|---------|------------|----|--|
| 09/27/2018 | Mesa II: | Wilson, Sandra      | Receipt | 10/02/2018 | -7 |  |
| 10/08/2018 | Mesa II: | Stuart, Stephanie   | Receipt | 11/07/2018 | 29 |  |
| 10/09/2018 | Mesa II: | Donaldson, Margaret | Receipt | 01/07/2019 | 90 |  |

Employee Name

Doe, John

Diaz, Stacy

Wilson, Sandra

Hvatt, Chris

Stuart, Stephanie

Donaldson, Margaret 01/07/2019

Expiry Date

06/19/2018

06/19/2018

10/02/2018

11/07/2018

10/10/2020

Location

**Table of Contents** 

 $\partial I_0$  for EAD lane

From the employee's I-9 record, navigate to the **Amendments Tab**. From that screen, click on the caret symbol to expand the **Special Amendments** window.

|                                      |                                                       | symbol to expand the <b>special</b> |  |  |  |  |  |  |
|--------------------------------------|-------------------------------------------------------|-------------------------------------|--|--|--|--|--|--|
| I-9 and E-Verify<br>ompliance System |                                                       | Amendments window.                  |  |  |  |  |  |  |
| $\checkmark$                         | Leg Amendments                                        |                                     |  |  |  |  |  |  |
| Dashboard                            | 2 Refresh 🚸 Show Special Amendment Options 🏗 View I-9 | 🙎 Actions 👻 🐥 Adjust I-9 🈜 Add      |  |  |  |  |  |  |
| ອ Start I-9                          | Data Field Amended Value Amended Value Note of Record | Modified By Approved By             |  |  |  |  |  |  |
| F-Verify                             | □ No Amendments ( 1 )                                 |                                     |  |  |  |  |  |  |
| _                                    |                                                       |                                     |  |  |  |  |  |  |
| Reports                              |                                                       |                                     |  |  |  |  |  |  |
| 🛉 Employees                          |                                                       |                                     |  |  |  |  |  |  |
| 🛿 I-9 Forms                          |                                                       |                                     |  |  |  |  |  |  |
| 🖹 Tasks                              |                                                       |                                     |  |  |  |  |  |  |
| <u>』</u> Charts & Graphs             |                                                       |                                     |  |  |  |  |  |  |
| Announcements                        |                                                       |                                     |  |  |  |  |  |  |
| 🦻 ICE Audit                          |                                                       |                                     |  |  |  |  |  |  |
| 🕈 Help                               |                                                       |                                     |  |  |  |  |  |  |
| i My Settings                        |                                                       |                                     |  |  |  |  |  |  |
| Administration                       |                                                       |                                     |  |  |  |  |  |  |
| ኃ Logout                             | Issues with I-9 Amendments                            |                                     |  |  |  |  |  |  |
|                                      | Special Amendments                                    | $\odot$                             |  |  |  |  |  |  |
|                                      |                                                       |                                     |  |  |  |  |  |  |

**Table of Contents** 

n Company

C

Click on the **EAD Auto-Extension** button to process the Extension.

| Company<br>united sugar               | ✓I-9 for EA                                                                                                    | D, Jane                                         |                                    |                                          |                       |                 |                             |                   |                 |        |  |
|---------------------------------------|----------------------------------------------------------------------------------------------------|-------------------------------------------------|------------------------------------|------------------------------------------|-----------------------|-----------------|-----------------------------|-------------------|-----------------|--------|--|
| I-9 and E-Verify<br>Compliance System | <b>Q</b>                                                                                                    |                                                 |                                    |                                          | View Employee         | Refresh         | Update and Go Back          | Update Info       | Go Back         | Delete |  |
| $\checkmark$                          | Details OnDocs Issues                                                                                                    | Details OnDocs Issues Amendments                |                                    |                                          |                       |                 |                             |                   |                 |        |  |
| 🚯 Dashboard                           | Issues with I-9 Amendments                                                                                                    | sues with I-9 Amendments                        |                                    |                                          |                       |                 |                             |                   |                 |        |  |
| O Start I-9                           | Special Amendments                                                                                                    | Special Amendments                              |                                    |                                          |                       |                 |                             |                   |                 |        |  |
| 🍽 E-Verify                            | Hide Special Amendment Options                                                                                                    |                                                 |                                    |                                          |                       |                 |                             |                   |                 |        |  |
|                                       | Extension of Stay                                                                                                    | For aliens authorized to work up to a           | an additional 240 days beyond thei | ir I-94 expiration date recorded in Sec  | ction 2 based on a pe | ending I-129 Ex | tension of Status Petition. |                   |                 |        |  |
| 😁 Employees                           | F-1/OPT STEM Extension For F-1/OPT Students eligible for an interim 180 day extension beyond their Section 2 EAD card expiration date based on a pending STEM Extension application. |                                                 |                                    |                                          |                       |                 |                             |                   |                 |        |  |
| I-9 Forms                             | CAP GAP Extension                                                                                                    | For F-1/OPT Students eligible for a             | n interim CAP GAP Extension bevo   | and their Section 2 EAD card expiration  | on date through Sept  | 30 of the sam   | e calendar vear based on a  | a pending H-1B Pe | etition         |        |  |
| 🚍 Tasks                               |                                                                                                    | 5                                               | ,                                  |                                          | 5 1                   |                 | ,                           | 1                 |                 |        |  |
| ம் Charts & Graphs                    | TPS Auto-extension                                                                                                    | For employees in Temporary Protec               | cted Status whose employment auti  | horization has been automatically ext    | tended.               |                 |                             |                   |                 |        |  |
| 📢 Announcements                       | EAD Auto-extension                                                                                                    | For employees with certain Employr application. | ment Authorization Document (EAD   | D) categories eligible for an interim 18 | 80 day extension bey  | ond their curre | nt EAD card expiration date | e based on a time | y filed EAD ren | ewal   |  |
| 🛯 ICE Audit                           |                                                                                                    |                                                 |                                    |                                          |                       |                 |                             |                   |                 |        |  |
| 🞓 Help                                |                                                                                                    |                                                 |                                    |                                          |                       |                 |                             |                   |                 |        |  |
| <b>i</b> My Settings                  |                                                                                                    |                                                 |                                    |                                          |                       |                 |                             |                   |                 |        |  |
| â Administration                      |                                                                                                    |                                                 |                                    |                                          |                       |                 |                             |                   |                 |        |  |
| <b>එ</b> Logout                       |                                                                                                    |                                                 |                                    |                                          |                       |                 |                             |                   |                 |        |  |
|                                       |                                                                                                    |                                                 |                                    |                                          |                       |                 |                             |                   |                 |        |  |

**Table of Contents** 

#### Guardian

I-9 and E-Verify Compliance System

| $\sim$          |
|-----------------|
| 🚯 Dashboard     |
| O Start I-9     |
| ⊞ Reports       |
| 😁 Employees     |
| 🕼 I-9 Forms     |
| 🖹 Tasks         |
| 📶 Charts & Grap |
| 📢 Announceme    |
| 🗇 ICE Audit     |
| 🔁 Help          |
| i My Settings   |

#### Extend I-9 for EAD, Jane

#### EAD Auto-extension

EAD Auto-Extension

Foreign national workers in certain employment eligibility categories may receive an automatic extension o renewal application is pending.

To take advantage of this extension, the employee should present the expired EAD along with the applicat showing the same qualifying eligibility category as that on the expired EAD.

Using these two documents, please answer the questions below to ensure the employee is eligible for an auto-extension. Guardian will then initiate amendments to both Section 1 and Section 2 of the employee's I-9 to indicate the new auto-extended EAD expiration date. The pending amendments must then be approved by the employee and employee in Section 1 and Section 2 respectively.

Note: Auto-extensions for TPS beneficiaries based on a Federal Register notice should utilize the 'TPS Extension' special amendment.

| Is the category listed on the EAD and the I-797C the same?                                                                                     | 🗌 Yes | 0 |
|----------------------------------------------------------------------------------------------------|-------|---|
| Is the category listed on the EAD one of the following:<br>A03, A05, A07, A08, A10, C08, C09, C10, C16, C20, C22,<br>C24, C31, and A12 or C19? | 🗌 Yes |   |
| Is the Received Date on the I-797C on or before 2018-11-15?                                                                                    | 🗌 Yes | 0 |

Go Back to I-9 Add Amendments

m Administration

එ Logout

Table of Contents

Copyright © 2023, Equifax Inc., Atlanta, Georgia. All rights reserved. Equifax and the Equifax marks used herein are trademarks of Equifax Inc. Other product and company names mentioned herein are the property of their respective owners.

Referring to the employee's provided filed application receipt notice (Form I-797C) and the expiration date on the EAD card, user answers the corresponding questions in order to determine if the employee is eligible for the auto-extension.

#### Guardian

I-9 and E-Verify Compliance System

| $\checkmark$  |
|---------------|
| 🚯 Dashboard   |
| O Start I-9   |
| ⊞ Reports     |
| 😁 Employees   |
| 🕼 I-9 Forms   |
| 🖹 Tasks       |
| 🔟 Charts & Gr |
| Announcem     |
| 🗇 ICE Audit   |

🖻 Help

i My Settings

m Administration

**Table of Contents** 

😃 Logout

钤 EAD Auto-Extension

m 🥖

| Extend | I-9 for | r EAD | Jane |
|--------|---------|-------|------|
|        |         |       |      |

#### EAD Auto-extension

If the required EAD Auto-extension criteria isn't met, the **Add Amendments** button will be greyed out and the user will be prompted to return to the I-9 by clicking the **Go Back to I-9** button.

Foreign national workers in certain employment eligibility categories may receive an automatic extension of their expiring Employment Authorization Document (EAD) for up to 180 days while a renewal application is pending.

To take advantage of this extension, the employee should present the expired EAD along with the application receipt notice (Form I-797C) showing that the EAD renewal was timely filed and showing the same qualifying eligibility category as that on the expired EAD.

Using these two documents, please answer the questions below to ensure the employee is eligible for an auto-extension. Guardian will then initiate amendments to both Section 1 and Section 2 of the employee's I-9 to indicate the new auto-extended EAD expiration date. The pending amendments must then be approved by the employee and employer in Section 1 and Section 2 respectively.

Note: Auto-extensions for TPS beneficiaries based on a Federal Register notice should utilize the 'TPS Extension' special amendment.

| Is the category listed on the EAD and the I-797C the same?                                                                                     | 🖉 Yes | 0 |
|----------------------------------------------------------------------------------------------------|-------|---|
| Is the category listed on the EAD one of the following:<br>A03, A05, A07, A08, A10, C08, C09, C10, C16, C20, C22,<br>C24, C31, and A12 or C19? | 🔲 Yes |   |
| Is the Received Date on the I-797C on or before 2018-11-15?                                                                                    | 🕑 Yes | 0 |

Go Back to I-9 Add Amendments

#### EAD Auto-Extension

Once the questions have been answered by clicking the corresponding checkboxes, user will click the **Add Amendments** button.

#### Guardian

I-9 and E-Verify Compliance System

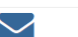

#### n Dashboard

② Start I-9

\_\_\_\_\_

Reports
 Employees

☑ I-9 Forms

📑 Tasks

🔟 Charts & Gr

Announceme

🔊 ICE Audit

🞓 Help

i My Settings

im Administrat

😃 Logout

Extend I-9 for EAD, Jane

#### EAD Auto-extension

Foreign national workers in certain employment eligibility categories may receive an automatic extension of their expiring Employment Authorization Document (EAD) for up to 180 days while a renewal application is pending.

To take advantage of this extension, the employee should present the expired EAD along with the application receipt notice (Form I-797C) showing that the EAD renewal was timely filed and showing the same qualifying eligibility category as that on the expired EAD.

Using these two documents, please answer the questions below to ensure the employee is eligible for an auto-extension. Guardian will then initiate amendments to both Section 1 and Section 2 of the employee's I-9 to indicate the new auto-extended EAD expiration date. The pending amendments must then be approved by the employee and employer in Section 1 and Section 2 respectively.

Note: Auto-extensions for TPS beneficiaries based on a Federal Register notice should utilize the 'TPS Extension' special amendment.

|             | Is the category listed on the EAD and the I-797C the same? $\checkmark$ Ye                                                                     | es 0 |
|-------------|----------------------------------------------------------------------------------------------------|------|
| phs<br>ents | Is the category listed on the EAD one of the following:<br>A03, A05, A07, A08, A10, C08, C09, C10, C16, C20, C22,<br>C24, C31, and A12 or C19? | es   |
|             | Is the <b>Received Date</b> on the I-797C on or before 2018-11-15?                                                                             | es 0 |
|             | Go Back to I-9 Add Amendments                                                                                                    |      |
|             |                                                                                                    |      |
| on          |                                                                                                    |      |

**Table of Contents** 

#### The EAD Auto-extension amendments will generate and appear on the Amendments tab.

#### Guardian *Solution* I-9 for EAD, Jane

| I-9 and E-Verify<br>Compliance System | <b>Q</b>                          |                        |                  |                | View Employee | Refresh | Update and Go Back                 | Update Info       | Go Back       |
|---------------------------------------|-----------------------------------|------------------------|------------------|----------------|---------------|---------|------------------------------------|-------------------|---------------|
|                                       | Details OnDoo                     | cs Issues              | Amendments       |                |               |         |                                    |                   |               |
|                                       | I-9 Amendments                    |                        |                  |                |               |         | ^                                  |                   |               |
| Dashboard                             | 🥐 Refresh < Show Sp               | ecial Amendment Option | ns   Tiew I-9    |                |               |         |                                    | 💈 Actions 🖵 🍣 Adj | ust I-9 🌍 Add |
| O Start I-9                           | Data Field 📃 🔺                    | Original Value         | Amended Value    | Note of Record |               |         | Modified By                        | Approved By       | Û             |
| III Reports                           | □ Section 2 (1)                   |                        |                  |                |               |         |                                    |                   |               |
| 😁 Employees                           | (M) (II-A) 1st Expiration<br>Date | 11/15/2018             | 05/14/19         | EAD Auto Ext.  |               |         | Doe, Jane<br>11/07/2018 @ 11:17:26 |                   | Û             |
| 🕼 I-9 Forms                           | □ Section 1 ( 2 )                 |                        |                  |                |               |         |                                    |                   |               |
| 😅 Tasks                               | (M) Document Reference            |                        | 180-Day EAD Ext. |                |               |         | Doe, Jane<br>11/07/2018 @ 11:17:26 |                   | Û             |
|                                       | (M) Work Until Date               | 11/15/2018             | 05/14/19         | EAD Auto Ext.  |               |         | Doe, Jane                          |                   | Û             |
| 🔟 Charts & Graphs                     |                                   |                        |                  |                |               |         | 11/07/2018 @ 11.17.20              |                   |               |
| 📢 Announcements                       |                                   |                        |                  |                |               |         |                                    |                   |               |
| 🚱 ICE Audit                           |                                   |                        |                  |                |               |         |                                    |                   |               |
| 🖻 Help                                |                                   |                        |                  |                |               |         |                                    |                   |               |
| i My Settings                         |                                   |                        |                  |                |               |         |                                    |                   |               |
| â Administration                      |                                   |                        |                  |                |               |         |                                    |                   |               |

😃 Logout

썉 Ø ..... 

**Table of Contents** 

employee review and approval. User selects the **Notify Employee** Guardian by E-mail (or Employee Approve **Section 1** link if the employee I-9 and E-Verifv 0 **Compliance System** is present.) Details OnDocs Issues Amendments I-9 Amendments 🙎 Actions 🚽 🍑 Adjust I-9 🛟 Add Refresh 🏼 🍨 Show Special Amendment Options 梵 View I-9 Notify Employee by E-Mail Data Field Original Value Amended Value Note of Record Modified B View/Send Employee Approval Notes  $\Box$  Section 2 (1) Employee Approve Section 1 Approve Section 1 (M) (II-A) 1st Expiration Doe. Jane 11/15/2018 05/14/19 EAD Auto Ext. Date 11/07/2018 @ 11:17:26 Approve Non Section 1 Amendments Section 1 ( 2 ) Doe, Jane (M) Document Reference 180-Day EAD Ext. 11/07/2018 @ 11:17:26 Doe, Jane (M) Work Until Date 11/15/2018 05/14/19 EAD Auto Ext. 11/07/2018 @ 11:17:26 Left Charts & Graphs Announcements i My Settings **m** Administration

Section 1 Amendments will require

**Table of Contents** 

 $\sim$ 

Dashboard

O Start I-9

III Reports

Employees

I-9 Forms

ICE Audit 🞓 Help

😃 Logout

📑 Tasks

#### Training Test Company Hello Jane!

One or more items in Section 1 of your I-9 form are believed to be incorrect, out of date, or entered in error. As a result, the fo your review or have proposed changes entered.

Please enter or confirm the correct information in each New Value field to amend your current I-9.

This will take less time than asking you to fill out a completely new I-9 form.

#### **I-9 Section 1 Amendments**

The employee will review the Original Value field (contains the EAD expiration date) and the New Value field (contains the TPS Autoextension date). The employee will click the I Approve checkbox and click the Electronically Sign Amendments button.

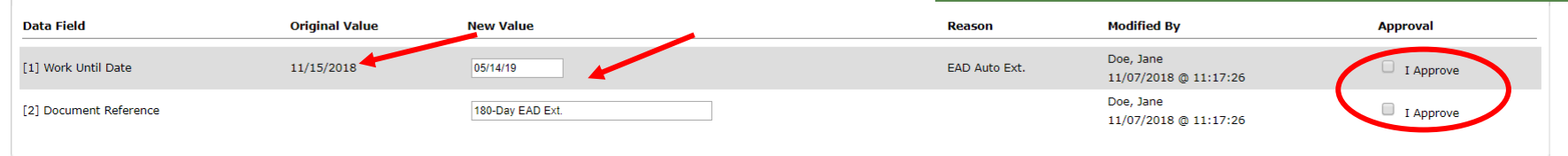

If a proposed change above is not needed because the value is already correct, please let the HR know by entering a comment in the 'Approval Comments' field below. Once all changes/confirmations are complete click the "Check Issues" button below to verify the changes.

#### Approval Comments

Update Comments Check Issues

#### Approve Amendments

Once all issues are addressed, click 'I Approve' next to each item above, then click the 'Electronically Sign Amendments' button below to finalize your updates.

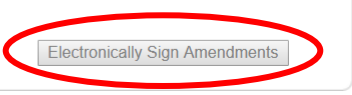

Table of Contents

Guardian *I*-9 for EAD, Jane

#### User selects the Approve Non Section 1 Amendments link to review and approve the Section 2 amendment.

| 9 and E-Verify<br>npliance System | $\bigcirc$                                                          |        |                |                  |                |  | View Employee | Refresh | Update and Go Back                               | Update Info                              | Go Back         |
|-----------------------------------|---------------------------------------------------------------------|--------|----------------|------------------|----------------|--|---------------|---------|--------------------------------------------------|------------------------------------------|-----------------|
|                                   | Details (                                                           | OnDocs | Issues         | Amendments       |                |  |               |         |                                                  |                                          |                 |
|                                   | I-9 Amendments  Refresh 🗇 Show Special Amendment Options 🔂 View I-9 |        |                |                  |                |  |               |         |                                                  |                                          | ^               |
| Dashboard                         |                                                                     |        |                |                  |                |  |               |         |                                                  |                                          | just I-9 🛟 Add  |
| Start I-9                         | Data Field                                                          | A (    | Original Value | Amended Value    | Note of Record |  |               |         | Modified By                                      | Noury Employee by                        | y E-Mail        |
| E-Verify                          | □ Section 2 ( 1                                                     | L)     |                |                  |                |  |               |         |                                                  | Employee Approve                         | Section 1       |
| Reports                           | (M) (II-A) 1st Expirati<br>Date                                     | ion 11 | /15/2018       | 05/14/19         | EAD Auto Ext.  |  |               |         | Doe, Jane<br>11/07/20 <mark>18 @ 11:17:26</mark> | Approve Section 1<br>Approve Non Section | on 1 Amendments |
| Employees                         | □ Section 1 ( 2                                                     | 2)     |                |                  |                |  |               |         | -                                                |                                          |                 |
| I-9 Forms                         | (M) Document Refere                                                 | ence   |                | 180-Day EAD Ext. |                |  |               |         | EAD, Jane<br>11/07/2018 @ 11:17:26               | EAD, Jane<br>01/22/2019 @ 07:4           | 7:51            |
| Taska                             | (M) Work Until Date                                                 | 11     | /15/2018       | 05/14/19         | EAD Auto Ext.  |  |               |         | EAD, Jane<br>11/07/2018 @ 11:17:26               | EAD, Jane<br>01/22/2019 @ 07:4           | 7:51            |
| Tasks                             |                                                                     |        |                |                  |                |  |               |         |                                                  |                                          |                 |
| Charts & Graphs                   |                                                                     |        |                |                  |                |  |               |         |                                                  |                                          |                 |
| Announcements                     |                                                                     |        |                |                  |                |  |               |         |                                                  |                                          |                 |
| Remedy                            |                                                                     |        |                |                  |                |  |               |         |                                                  |                                          |                 |
| ICE Audit                         |                                                                     |        |                |                  |                |  |               |         |                                                  |                                          |                 |
| Help                              |                                                                     |        |                |                  |                |  |               |         |                                                  |                                          |                 |
| My Settings                       |                                                                     |        |                |                  |                |  |               |         |                                                  |                                          |                 |
| Administration                    |                                                                     |        |                |                  |                |  |               |         |                                                  |                                          |                 |
| Logout                            |                                                                     |        |                |                  |                |  |               |         |                                                  |                                          |                 |
|                                   |                                                                     |        |                |                  |                |  |               |         |                                                  |                                          |                 |

**Table of Contents** 

Cor

*6*26 (2)

**≈** 

\*

=

₽ &

©

血 也

User enters Guardian sign-on credentials to approve the EAD Auto-extension amendment and clicks the Submit button.

[ <u>View PDF</u> ]

#### WARNING!

You Are About to Permanently Amend Section 2 and/or 3 of this I-9!

Please be advised that if you continue, the amended data values contained in sections 2 and 3 will be saved permanently and cannot be changed again! Each data value on the I-9 form can be amended only one time. If mistakes are found after approving the amendments, a new I-9 will have to be created.

Please be sure to review the new form now and verify that it is correct.

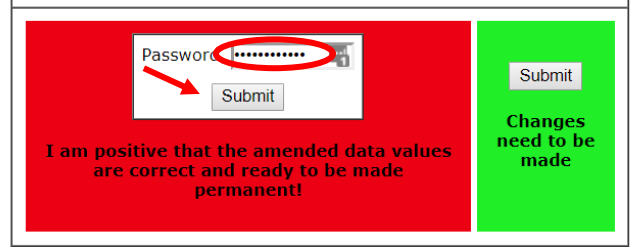

Table of Contents

🔊 Approval

-9 for EAD, Jane

Guardian

I-9 and E-Verifv

Compliance System

Dashboard
 Start I-9

III Reports

😁 Employees

🕼 I-9 Forms

Let Charts & Graphs

Announcements

K ICE Audit

i My Settings

😃 Logout

**m** Administration

Tasks

#### The approved EAD Auto-extension amendments will appear on both Section 1 and Section 2.

| Guardian                              | 21-9 f                            | 🕼 Form - Google Chrome — 🗌 X                                                                                                    |
|---------------------------------------|-----------------------------------|----------------------------------------------------------------------------------------------------|
| I-9 and E-Verify<br>Compliance System |                                   | Employment Eligibility Verification USCIS<br>Department of Homeland Security Ones. Initiany<br>U Provide Security Ones. Initiany                                                                                                    |
| 🖌 Dashboard                           | Details OnDo                      | C.3. Cluteristic function and endpoints and locations and a deality. The related to their or paper or electronicate beneficiated and deality. The related to their or paper or electronicate beneficiated and deality. The related to their or paper or electronicate and deality. The related to their or paper or electronicate and deality. The related to their or paper or electronicate and deality. The related to their or paper or electronicate and deality. The related to their or paper or electronicate and deality. The related to their or paper or electronicate and deality. The related to their or paper or electronicate and deality. The related to their or paper or electronicate and deality. The related to their or paper or electronicate and deality. The related to their or paper or electronicate and deality. The related to their or paper or electronicate and deality. The related to their or paper or electronicate to their or paper or electronicate and deality. The related to their or paper or electronicate to their or electronicate to their or electronic to their or electronic to their or electronic to the relation of the order electronic to the relation of the order electronic to the re      |
| O Start I-9                           | Data Field                        | Section 1. Employee information and Attestization (Employees must complete and agn Section 1 of Form I-9 no later<br>than the first day of employment, but not before accepting a plot offer /<br>Link there (Family Nome) First Kane (Nem ) Mode Initial Other Lask Names Used (I any)                                                                                                    |
| 🍽 E-Verify                            | Section 2 ( 1 )                   | EAD         Jane         NA         NA                                                                                                    |
| I Reports                             | (M) (II-A) 1st Expiration<br>Date | 0101/1990     N/A     N/A     Comment Inference     Description     Does Not State       I an aware that federal law provides for imprisonment and/or fines for failse statements or use of failse documents in     N/A     N/A     Does Not State                                                                                                    |
| 😤 Employees                           | Section 1 ( 2 )                   | Contraction with the competition of this shows<br>attacts, under penalty of periods, base of the following boxes):<br>1 A dataent of the United States<br>A dataent of the United States<br>FAD, Tape                                                                                                    |
| 🕼 I-9 Forms                           | (M) Document Reference            | _ 2. A nonclase national of the United States (See nativations)     N/A     5     01/22/2019 @ 07:47:51       _ 3. A walk permanent resident (Allen Registration Number/Staticits Number):     N/A     Document Title     N/A       _ A value authorized to wirk a stepscates, mindStrypy):     1115/2018     N/A     EAD, Jane                                                                                                    |
| 📑 Tasks                               | (iii) Work ondi Date              | Some allers many with "NA" In the equation date fed. (See instructional Instructional Instructiona Instructional I |
| 🔟 Charts & Graphs                     |                                   | NA     NA       OR     NA       2. Form 194 Admission Number:     NA       OR     Certification: latest, under penalty of perjury, that (1) have examined the document(s) spress index by the above-examed employee, (2) the above-examed employee, (2) the a                                                                                                    |
| 📢 Announcements                       |                                   | 1. Foreign Passport Number: 122456789     Country of Issuance: MICRONESIA, FEDERATED STATES OF     Genelity of Issuance: MICRONESIA, FEDERATED STATES OF     Genelity of Issuance: Today's Use (instruction for exemptions)     Guide of Employment (inmiddly/yyy): 11(6) (Employment or Authorized Representative     Today's Use (inmiddly/yy): 11(6) (Employment or Authorized Representative     Today's Use (inmiddly/yy): 11(6) (Employment or Authorized Representative     Today's Use (inmiddly/yy): 11(6) (Employment or Authorized Representative                                                                                                    |
| 🕰 Remedy                              |                                   | Signature of Employee Electronically Signade by J. EAD Today's Date (mm/04/7/7/7) 11107/2018 Electronically Signade by J. EAD Today's Date (mm/04/7/7/7) 11107/2018 Electronically Signade by J. EAD Today's Date (mm/04/7/7/7) 11107/2018 Electronically Signade by J. EAD Today's Date (mm/04/7/7/7) 11107/2018 Electronically Signade by J. EAD Today's Date (mm/04/7/7/7) 11107/2018 Electronically Signade by J. EAD Today's Date (mm/04/7/7) 11107/2018 Electronically Signade by J. EAD Today's Date (mm/04/7/7) 11107/2018 Electronically Signade by J. EAD Today's Date (mm/04/7/7) 11107/2018 Electronically Signade by J. EAD Today's Date (mm/04/7/7) 11107/2018 Electronically Signade by J. EAD Today's Date (mm/04/7/7) 11107/2018 Electronically Signade by J. EAD Today's Date (mm/04/7) Electronically Signade by J. EAD Today's Date (mm/04/7) Electronically Signade by J. EAD Tod |
| 🛯 ICE Audit                           |                                   | [A] (If the duce a page-and of standard):     A page-and of standard):     Statest.       [Field before match be completed and signed when requeres and of standard):     Statest.     Statest.       [Field before match be completed on a standard):     Statest.     Statest.       [Field before match be completed on a standard):     Statest.     Statest.       [Field before match be completed on a standard):     Statest.     Statest.       [Field before match be completed on a standard):     Statest.     Statest.       [Field before match be completed on a standard):     Statest.     Statest.       [Field before match be completed on a standard):     Statest.     Statest.       [Field before match be completed on a standard):     Statest.     Statest.       [Field before match be completed on a standard):     Statest.     Statest.                                                                                                    |
| 🞓 Help                                |                                   | Signature of Preparer or Translator     Totally 6 Date (mm/bd/yyyy)       Last Name (Pamly Name)     First Name (Given Name)       Last Name (Pamly Name)     First Name (Given Name)       Last Name (Pamly Name)     First Name (Given Name)       Last Name (Pamly Name)     First Name (Given Name)                                                                                                    |
| i My Settings                         |                                   | Address (Street Number and Name)         Chy or Town         State         ZIP Code         Document The<br>penalty of perjury, that to the best of my knowledge, this employee is authorized to work in the United States, and if                                                                                                    |
| Administration                        |                                   | the employee presented documents, the documents, the documents, the documents, the documents and to relate to the midwidual.           Signature of Employee Completes Next Page         Today's Date (middlyyy)         Name of Employee or Autorized Representative                                                                                                    |
| <b>එ</b> Logout                       |                                   | Form 1-9 0717         Page 1 of 3         Form 1-9 0717         Page 2 of 3           (01) EAD Auto Ext.         011 EAD Auto Ext.         •                                                                                                    |

**Table of Contents** 

## EAD Auto-extension – Section 3

When subsequent EAD Auto-extensions are applied to a single employee profile that contains a prior Section 3 reverification, the amendment automatically adjusts the Section 3 document expiration date and 180-Day extension note.

| Section 3. Reverification and R                                                               | ehires (To                  | be comple                   | eted and signed                   | by employer o                         | or authorize                                  | ed represe                        | entative.)              |                           |  |
|-----------------------------------------------------------------------------------------------|-----------------------------|-----------------------------|-----------------------------------|---------------------------------------|-----------------------------------------------|-----------------------------------|-------------------------|---------------------------|--|
| A. New Name (if applicable)                                                                   |                             |                             |                                   |                                       |                                               | B. Date of Rehire (if applicable) |                         |                           |  |
| Last Name (Family Name)                                                                       | Name (Given Name)           |                             | Middle Initial                    | Date (mm/dd/yyyy)                     |                                               |                                   |                         |                           |  |
| N/A N/A                                                                                       |                             |                             |                                   |                                       | N/A                                           |                                   |                         |                           |  |
| <b>C.</b> If the employee's previous grant of empl continuing employment authorization in the | oyment authors space provid | orization has<br>ded below. | s expired, provide                | the information                       | for the docu                                  | ment or red                       | ceipt that e            | establishes               |  |
| Document Title                                                                                | Document Number             |                             |                                   | Expiration Date (if any) (mm/dd/yyyy) |                                               |                                   |                         |                           |  |
| Employment Authorization Docume                                                               | WAC1234567                  | 90 <del>01/01/2021</del>    |                                   |                                       | <del>21</del>                                 | 06/30/21                          |                         |                           |  |
| I attest, under penalty of perjury, that the employee presented document(s),                  | to the best<br>the docum    | of my know<br>nent(s) I ha  | wledge, this em<br>ve examined ap | ployee is auth<br>pear to be gei      | orized to w<br>nuine and t                    | vork in the                       | e United S<br>the indiv | States, and if<br>vidual. |  |
| Signature of Employer or Authorized Representative To                                         |                             |                             | ate ( <i>mm/dd/yyyy</i> )         | Name of Er                            | Name of Employer or Authorized Representative |                                   |                         |                           |  |
| Electronically Signed by J. Doe                                                               | 2019                        | Doe, Jane                   |                                   |                                       |                                               |                                   |                         |                           |  |
| Form I-9 07/17/17 N                                                                           |                             |                             |                                   | 180                                   | -Day EAI                                      | O Ext.                            | JE 01/22/19             | Page 2 of                 |  |
| AD Auto Ext.                                                                                  |                             |                             |                                   |                                       |                                               |                                   |                         | -                         |  |

(01

# For Additional Assistance

- Select **Help** from the vertical toolbar to access other Guardian tutorials.
- For additional assistance contact your in-house Guardian expert.

**Table of Contents** 

# **Confidential User Guide**

Please do not distribute this document outside of your organization without our written permission.

Thank you.

Table of Contents